## 教育部 113 年 校園霸凌事件管制系統

# 學校端-高中職以及下操作手册 版本 1.0

市訊資訊有限公司 中華民國113年07月31日

## 目錄

| 目錄1                                   |
|---------------------------------------|
| 壹、 系統說明2                              |
| 貳、 系統功能畫面使用指引與說明2                     |
| 一、 資料來源2                              |
| 二、 校園霸凌事件管制系統功能說明4                    |
| (一)、 權限管理4                            |
| (二)、 登入校園霸凌事件管制系統6                    |
| <ul><li>(三)、 校園霸凌事件管制系統功能介紹</li></ul> |
| 1. 案件清單                               |
| 2. 高中職以下師對生案件15                       |
| 3. 故意傷害案件                             |
| 4. 學校防制計畫及委員名單                        |
| 5. 人才庫資料                              |
| 参、高中職以下學校端使用者指引與說明                    |
| 一、 系統功能操作說明                           |
| (一)、 暫存                               |
| (二)、 申請結案                             |
| 二、 審核紀錄                               |
| (一)、 同意結案                             |
| (二)、 繼續調查31                           |
| (三)、 重新處理                             |

## 壹、系統說明

自 2024 年 07 月 01 日起當學校端在校安通報事件類別「暴力事件與偏差行為」、「管教衝突事件」或「暴力偏差行為」後,相關資料將帶入校園霸凌事件管制系統。學校可透過校園霸凌事件管制系統填寫案件的 調查歷程,並向上級機關申請結案。而主管機關依照學校端申請內容進行審核。

## 貳、系統功能畫面使用指引與說明

## 一、資料來源

(一)、 校安通報(生對生,師對生),霸凌類別如下:

| 對象        | 校安通報主類別                       | 校安通報次類別    | 校安通報事件名稱                                  | 霸凌管制系統對應功能             |
|-----------|-------------------------------|------------|-------------------------------------------|------------------------|
| 生對生       | 暴力事件與偏差行為                     | 疑似霸凌事件     | 知悉疑似生對生反擊型霸凌                              |                        |
| 生對生       | 暴力事件與偏差行為                     | 疑似霸凌事件     | 知悉疑似生對生肢體霸凌                               |                        |
| 生對生       | 暴力事件與偏差行為                     | 疑似霸凌事件     | 知悉疑似生對生關係霸凌                               |                        |
| 生對生       | 暴力事件與偏差行為                     | 疑似霸凌事件     | 知悉疑似生對生言語霸凌                               |                        |
| 生對生       | 暴力事件與偏差行為                     | 疑似霸凌事件     | 知悉疑似生對生網站霸凌                               | 安从法罚                   |
| 生對生       | 暴力事件與偏差行為                     | 霸凌事件       | 確認為反擊型霸凌                                  | · 杀什須平                 |
| 生對生       | 暴力事件與偏差行為                     | 霸凌事件       | 確認為肢體霸凌                                   |                        |
| 生對生       | 暴力事件與偏差行為                     | 霸凌事件       | 確認為關係霸凌                                   |                        |
| 生對生       | 暴力事件與偏差行為                     | 霸凌事件       | 確認為言語霸凌                                   |                        |
| 生對生       | 暴力事件與偏差行為                     | 霸凌事件       | 確認為網站霸凌                                   |                        |
| 45 米上 止   | 签书征空重件                        | 疑似校長及教職員工對 | 知悉疑似校長及教職員工對學                             |                        |
| 即對生       | 官教街犬争什                        | 學生霸凌事件     | 生反擊擊型霸凌                                   |                        |
| 45 兆1 山   | 悠兴和灾重从                        | 疑似校長及教職員工對 | 知悉疑似校長及教職員工對學                             |                        |
| 師對生       | 官教倒犬爭什                        | 學生霸凌事件     | 生肢體霸凌                                     |                        |
| 師對片       | 签批街空事件                        | 疑似校長及教職員工對 | 知悉疑似校長及教職員工對學                             |                        |
| 叩到生       | 百秋间大手什                        | 學生霸凌事件     | 生關係霸凌                                     |                        |
| 師對片       | 签批衝空事件                        | 疑似校長及教職員工對 | 知悉疑似校長及教職員工對學                             |                        |
| 叩到王       | 百秋国大平日                        | 學生霸凌事件     | 生言語霸凌                                     |                        |
| 師對上       | 答找街空事件                        | 疑似校長及教職員工對 | 知悉疑似校長及教職員工對學                             |                        |
| 까ㅋエ       | 百秋国大平川                        | 學生霸凌事件     | 生網路霸凌                                     | <b>三</b> 中 職 以 下 師 對 七 |
| 師對生       | 答敖衝空事件                        | 校長及教職員工對學生 | 確認為反數刑霸法                                  | 同门砚以下即封王               |
| -17-21 IL |                               | 霸凌事件       | 中心闷风手王朝仪                                  |                        |
| 師對生       | 管教衝空事件                        | 校長及教職員工對學生 | 確認為時體霸凌                                   |                        |
| -1:24 -   | вара                          | 霸凌事件       | 一 此 小 八 八 九 初 八                           |                        |
| 師對生       | 管教衝空事件                        | 校長及教職員工對學生 | 確認為關係霸凌                                   |                        |
|           | ваал                          | 霸凌事件       | 上 100 小 100 小 初 文                         |                        |
| 師對生       | 答敖衝空事件                        | 校長及教職員工對學生 | 確認為言語霜凑                                   |                        |
| 까치工       | ь <del>х</del> ы <u>х</u> т 1 | 霸凌事件       | 一日心小り口町朝仪                                 |                        |
| 師對止       | 答救御空重性                        | 校長及教職員工對學生 | 確認為細敗需法                                   |                        |
| 中均工       | 百秋内入于日                        | 霸凌事件       | ~生 咖 小 >>>>>>>>>>>>>>>>>>>>>>>>>>>>>>>>>> |                        |

(二)、故意傷害,類別如下

本事件準用「校園霸凌防制準則」第71條規定辦理的案件會導入霸凌管制系統。

| 案件   | 主類別    | 次類別         | 事件名稱        | 霸凌管制系統對應功能 |
|------|--------|-------------|-------------|------------|
| 故意傷害 | 暴力偏差行為 | 暴力偏差行為      | 械鬥兇殺事件      |            |
| 故意傷害 | 暴力偏差行為 | 暴力偏差行為      | 幫派鬥毆事件      | 北产省宝安州     |
| 故意傷害 | 暴力偏差行為 | 暴力偏差行為      | 一般鬥毆事件      | 故息伤舌亲什     |
| 故意傷害 | 暴力偏差行為 | 其他校園暴力或偏差行為 | 其他校園暴力或偏差行為 |            |

二、校園霸凌事件管制系統功能說明

(一)、權限管理

校安主承辦人在新增校安帳號時,如該帳號設定為「承辦人」皆有表報作業校園霸凌管制系統 的權限,如設定為協辦人則需在權限設定另做勾選,詳見下列操作說明。

1. 校安主承辦人登入校安系統後,點選右側權限管理。

| 教育部<br>校園安全暨<br>Campus Security | を害防救通報處理中心資訊網<br>Report Center            |                      |
|---------------------------------|-------------------------------------------|----------------------|
| ▲ 系統登入 LOGIN<br><sup>要校</sup> ・ | 校安即時通<br>Click Here Click Here Click Here | A 權限管理<br>Click Here |
| 聚急聯結人                           |                                           |                      |

2.點選人員帳號管理

| 教育部<br>校園安全暨災害防救<br>補報成理中心資源細 | × | 口 潮覚前台 回登出               |
|-------------------------------|---|--------------------------|
| Campus Security Report Center | I | The design of the second |
| ▲首頁                           |   |                          |
| ▶ 權限管理 ▼                      |   |                          |
| 學校(單位)管理                      |   |                          |
| 人員帳號管理                        |   |                          |

3.如為承辦人不需要另外勾選權限

| 教育部<br>校園安全暨災害防救<br>通報處理中心資訊網<br>Campus Security Report Center | ×<br>▌權限管理▶學校(單位               | I)管理▶人員帳號管理▶編輯 |          |            | ᇦ 瀏覽前台 🕞 登出 |
|----------------------------------------------------------------|--------------------------------|----------------|----------|------------|-------------|
| ▲ 首頁                                                           | 基本資料                           |                |          |            |             |
| ➡ 權限管理 ◄                                                       | 帳號*:                           | 10.707         |          |            |             |
| 學校(單位)管理                                                       | 音序月*:                          |                | 職稱*:     |            |             |
| 人員帳號管理                                                         | 姓名*:                           | 101            | 電話*:     |            | #           |
|                                                                | E-Mail* :                      |                | 承辦學制*:   | □ 大專       |             |
|                                                                | 角色*:                           | 承辦人            |          |            |             |
|                                                                | 分校:                            | 本校區            | 是否啟用帳號*: | 啟用: ◉停用: ○ |             |
|                                                                |                                |                |          |            |             |
|                                                                | ₩ IRE JJIL<br>表報作業<br>○ 校園講凌事件 | 管制系统           |          |            |             |
|                                                                |                                | 重填             | 儲存       |            |             |

4.如為協辦人,則需在下方權限功能勾選「表報作業-校園霸凌事件管制系統」。

| 教育部<br>校問安全概災害防救<br>通報處理中心資訊網<br>Campus Secarity Report Center | ×<br>】權限管理▶學校(單位 | )管理▶人員帳號管理▶編輯 |                                | ♀ 瀏覽前台 № 登出  |
|----------------------------------------------------------------|------------------|---------------|--------------------------------|--------------|
| ▲其                                                             | 基本資料             |               |                                |              |
| ▶ 權限管理 ▼                                                       | 帳號*:             | Q8888         |                                |              |
| 學校(單位)管理                                                       | 音作門* :           | 生活輔導組         | 職稱*:                           | 校安人員         |
| 人員帳號管理                                                         | 姓名*:             | 10.8          | 電話*:<br>例:0987654321、022987654 | #            |
|                                                                | E-Mail* :        |               | 承辦學制*:                         | ▶ 高中 🗌 國中    |
|                                                                | 角色*:             | 協辦人 🗸         |                                |              |
|                                                                | 分校:              | 本校區 🗸         | 是否啟用帳號*:                       | 啟用: ◉停用: ○   |
|                                                                |                  |               |                                |              |
|                                                                | 權限功能             |               |                                | <del>.</del> |
|                                                                | 表報作業<br>✔ 校園霸浚事件 | 普制系統          |                                |              |
|                                                                |                  | 重填            | 儲存                             |              |

5.在表報作業內才會看到校園霸凌管制系統的案件。

| 表報作業一覽表 |               |      |             |
|---------|---------------|------|-------------|
| 類別      | 子系統名稱         | 開放時間 | 備註          |
| 校園安全    | 各級學校戶外活動紀錄    | 每日開放 |             |
| 校園安全    | 腸病毒停課系統       | 每日開放 |             |
| 校園安全    | 疾病停課系統        | 每日開放 |             |
| 校園安全    | 各級學校學生涉及不良行為  | 每日開放 |             |
| 校園安全    | 天然災害災損及停課通報系統 | 每日開放 |             |
| 校園安全    | 各級學校校園廟凌事件彙整表 | 每日開放 | 僅提供縣市及管理者使用 |
| 校園安全    | 校園爾凌事件管制系統    | 每日開放 |             |
|         |               |      |             |

## (二)、登入校園霸凌事件管制系統

## 1.從校安系統/表報作業

| 教育部<br>校園安全暨災<br>Campus Security F | 害防救通報處理中心資訊網<br>Report Center |                     |                    |                       |
|------------------------------------|-------------------------------|---------------------|--------------------|-----------------------|
|                                    |                               | 校安即時通<br>Click Here | 表報作業<br>Click Here | http://www.click.here |
| 學校: <b>1999年1999</b>               | 校安簡介 📗 最新消息 📗 相關法規 📗 下載       | 專區 相關連結             | 相關網站               | 研習活動                  |
| 緊急聯絡人<br>登出                        | 表報作業<br>教育部校安中心資訊網 > 表報作業     |                     |                    |                       |

## 2.校園霸凌事件管制系統

| 表報作業一覽表 |               |      |             |
|---------|---------------|------|-------------|
| 類別      | 子系統名稱         | 開放時間 | 備註          |
| 校園安全    | 各級學校戶外活動紀錄    | 每日開放 |             |
| 校園安全    | 腸病毒停課系統       | 每日開放 |             |
| 校園安全    | 疾病停課系統        | 每日開放 |             |
| 校園安全    | 天然災害災損及停課通報系統 | 每日開放 |             |
| 校園安全    | 各級學校校園廟凌事件彙整表 | 每日開放 | 僅提供縣市及管理者使用 |
| 校園安全    | 校園霸凌事件管制系統    | 每日開放 |             |

## 3.校園霸凌事件管制系統首頁

| 教育部<br>校園多<br>Campus | 子全暨災<br>Security Re | 害防救通報<br>eport Center | 处理中心资訊編                  | 222                 |         |                       |                    |                      |
|----------------------|---------------------|-----------------------|--------------------------|---------------------|---------|-----------------------|--------------------|----------------------|
|                      |                     |                       |                          |                     |         | ↓ 校安即時通<br>Click Here | 表報作業<br>Click Here | A 權限管理<br>Click Here |
| 學校:                  | 10                  | 校安簡介                  | 最新消息                     | 相關法規                | 下載專區    | 相關連結                  | 相關網站               | 研習活動                 |
| 緊急聯絡人<br>登出          |                     | 校園 霸凌                 | 事件管制系統<br>資訊網 > 校園霸凌事件管制 | 条統 > 滇畈清單           |         |                       |                    |                      |
| 案件清單                 | 高中期                 | 職以下師對生案件              | 故意傷害案件                   | 學校防制計畫及委員名          | 単 人才庫資料 | 4                     |                    |                      |
| 查詢條件選擇               |                     |                       |                          |                     |         |                       |                    |                      |
| 填報清單一覽表              |                     |                       |                          |                     |         |                       |                    |                      |
| 修改                   | 縣市                  | 學制                    | 校名                       | 通報日期                | 通報序號    | 其他序號                  | 檢核表                | 案件狀態                 |
| 0修改                  | 100                 | 國中                    | 國中                       | 2024/07/25 09:18:08 | 2877457 |                       |                    | 未填寫                  |
| 0修改                  |                     | 國中                    | 四中                       | 2024/07/23 19:41:15 | 2877426 |                       |                    | 未填寫                  |

(三)、校園霸凌事件管制系統功能介紹

本章節將說明霸凌管制系統的畫面以及相關功能。

#### 1.案件清單

(1)、2024/07/01 開始在校安通報為生對生案件的「疑似霸凌事件」及「霸凌事件」的通 報單皆會匯入霸凌管制系統並顯示在「填報清單一覽表」。

| 教育部<br>校園安全<br>Campus Sect | 暨災í<br>urity Re | 書防救通報」<br>port Center | 憲理中心資訊編                  | 뙵                |            |      |                       |                      |        |
|----------------------------|-----------------|-----------------------|--------------------------|------------------|------------|------|-----------------------|----------------------|--------|
|                            |                 |                       |                          |                  |            |      | ▶ 校安即時通<br>Click Here | ● 表報作業<br>Click Here | A 權限管理 |
| 學校:<br>                    |                 | 校安簡介                  | 最新消息                     | 相關法規             | 下載專區       | 1    | 目關連結                  | 相關網站                 | 研習活動   |
| 緊急聯絡人<br>登出                |                 | 校園霸凌                  | 事件管制系統<br>(訊網 > 校園露凌事件管制 | ∥系統 > 填報適單       |            |      |                       |                      |        |
| 案件清單                       | (高中職            | 載以下師對生案件              | 故意傷害案件                   | 學校防制計畫及調         | 委員名單 人:    | 才庫資料 |                       |                      |        |
| 查詢條件選擇                     |                 |                       |                          |                  |            |      |                       |                      |        |
| 填報清單一覽表                    |                 |                       |                          |                  |            |      |                       |                      |        |
| 修改                         | 縣市              | 學制                    | 校名                       | 通報日期             | 通報序        | 虎    | 其他序號                  | 檢核表                  | 案件狀態   |
| 0修改                        |                 | 國中                    | 四中                       | 2024/07/25 09:18 | 287745     | 7    |                       |                      | 未填寫    |
| 0修改                        |                 | 四中                    | 中國中                      | 2024/07/23 19:41 | :15 287742 | 6    |                       |                      | 未填寫    |

(2)、查詢條件選擇快速查詢通報的案件。

| 教育<br>校園<br>Cam | 部<br>副安全暨災<br>pus Security I | 語防救通報處理<br>Report Center | 中心資              | 訊網        |     |        |      |      |       |       |                    |          |                 |                      |
|-----------------|------------------------------|--------------------------|------------------|-----------|-----|--------|------|------|-------|-------|--------------------|----------|-----------------|----------------------|
|                 |                              |                          |                  |           |     |        |      |      |       | , e   | 校安即時<br>Click Here | 通 💊 表    | 報作業<br>ick Here | A 權限管理<br>Click Here |
| 學校:             | 10.000<br>1                  | 校安簡介                     | Ē                | 最新消息      | 1   | 相關法規   |      | 下載專區 | I     | 相關連結  | T                  | 相關網站     | - E             | 研習活動                 |
| 緊急聯絡人<br>量      | щ                            | 校園霸凌事件會<br>教育部校安中心資訊網    | F制系統<br>> 校園覇凌事( | 件管制系统 > 墳 | 報清單 |        |      |      |       |       |                    |          |                 |                      |
| 案件演             |                              | 高中職以下師對生案件               |                  | 故意傷害案件    |     | 學校防制計畫 | 及委員名 | ۳    | 人才庫資料 |       |                    |          |                 |                      |
| 查詢條件選擇          |                              |                          |                  |           |     |        |      |      |       |       |                    |          |                 |                      |
| ₩ 市:            | -請選擇                         |                          | ~                | 學 制:      |     | -請選擇-  |      |      | ~     | 案件狀態: | -請選                | ¥        |                 |                      |
| 主要事件類別          | -請選擇-                        |                          | ~                | 次類別       |     | -請選擇-  |      |      | ~     | 事件名稱  | 一請選                | <b>-</b> |                 |                      |
| 通報序號:           |                              |                          |                  | 通報時間:     |     |        | 8    |      | Ë     |       |                    |          |                 |                      |
|                 |                              |                          |                  |           | I   | 清空條件   | 查    | 詢    |       |       |                    |          |                 |                      |

(3)、點選修改可進入該案件。

| 學校:         | 校安簡介       | 最新消息                       | 相關法規                | 下載專區    | 相關連結 | 相關網站 | 研習活動 |
|-------------|------------|----------------------------|---------------------|---------|------|------|------|
| 緊急聯絡人<br>登出 | 校園霸        | 凌事件管制系統<br>心資訊網 > 校園露凌事件管制 | 糸統 > 填報演單           |         |      |      |      |
| 案件清單        | 高中職以下師對生案作 | ‡ 故意傷害案件                   | 學校防制計畫及委員           | 【名單 人才庫 | 資料   |      |      |
| 查詢條件選擇      |            |                            |                     |         |      |      | ▼    |
| 填報清單一覽表     |            |                            |                     |         |      |      |      |
| 修改 縣        | 市學制        | 校名                         | 通報日期                | 通報序號    | 其他序號 | 檢核表  | 案件狀態 |
| ℓ修改         | 國中         | 國中                         | 2024/07/25 09:18:08 | 2877457 |      |      | 未填寫  |

(4)、進入該案件後系統會顯示此案件在校安通報有填寫的資料。

| 案件》    | 青單     | 高中職以  | 下師對生案件                | 故意傷害案件   | 交防制計畫及委員名單 | 人才庫資  | 科                           |                             |          |
|--------|--------|-------|-----------------------|----------|------------|-------|-----------------------------|-----------------------------|----------|
| 事件基本資  | [料     |       |                       |          |            |       |                             |                             |          |
| 一、學校資料 | 1:     |       |                       |          |            |       |                             |                             |          |
| ○學校縣市  | :      |       |                       | ◎校安通報序號: | 2877457    |       | ⊙通報日期:                      | 2024/07/25 09:18:0          | 3        |
| ○學制:   |        | 國中    |                       | ○學校名稱:   | 0.000      |       | ⊙媒體知悉:                      | 否                           |          |
| ◎主類別:  |        | 暴力事件與 | 偏差行為                  | ◎ 次類別:   | 霸凌事件       |       | ⊙事件名稱:                      | 確認為關係霸凌                     |          |
| ◎涉及他校  | :      | 否     |                       | ○兒少邇報序號: |            |       | 「*依第17條第2項規定<br>向直轄市、縣(市)社政 | 定,視事件情節,依兒少(<br>注管機關進行通報。 」 | 呆法等相關規定, |
| 二、事件人物 | )資料: + | 新増    |                       |          |            |       |                             |                             |          |
| 修改     | 刪除     | 性別    | 姓名                    | 狀態       | 職稱         | 學生身分別 | 學生學制類別                      | 處室/系所/年班                    | 角色       |
| 事件處理   |        |       |                       |          |            |       |                             |                             |          |
|        | ⊙提出檢考  | ₽:    | <ul><li>○ 否</li></ul> |          |            |       |                             |                             |          |
|        |        |       |                       | 上一步      | 暫存         | 申請結案  |                             |                             |          |

(5)、系統預設會帶入校安通報的人物資料可在此修正新增、修改、刪除此事件相關人物資

| 料      | 0         |      |                                   |          |             |       |                             |                                                         |     |  |  |
|--------|-----------|------|-----------------------------------|----------|-------------|-------|-----------------------------|---------------------------------------------------------|-----|--|--|
| 富作     | 牛清單       | 高中   | 甲職以下師對生案件                         | 故意傷害案件   | 學校防制計畫及委員名量 | E A   | 才庫資料                        |                                                         |     |  |  |
| 事件基本資  | E料        |      |                                   |          |             |       |                             |                                                         |     |  |  |
| 一、學校資料 | 4:        |      |                                   |          |             |       |                             |                                                         |     |  |  |
| ○學校縣市  | 5:        | 1.0  |                                   | ◎校安通報序號: | 2877415     |       | ○ 通報日期:                     | 2024/07/23 17:16:12                                     |     |  |  |
| ○學制:   |           | 國中   |                                   | ⊙學校名稱:   | 國中          |       | ⊙媒體知悉:                      | 否                                                       |     |  |  |
| ○主類別:  |           | 暴力事件 | 與偏差行為                             | ○次類別:    | 疑似霸凌事件      |       | ○事件名稱:                      | 知悉疑似生對生關係調                                              | 商凌  |  |  |
| ○涉及他校  | 81        | 否    |                                   | ○兒少通報序號: |             |       | 「*依第17條第2項規定<br>市、縣(市)社政主管機 | 「*依第17條第2項規定,根事件情節,依兒少保法等相關規定,向直轄<br>市、縣(市)社政主管機關進行通報,」 |     |  |  |
| 二、事件人物 | 物資料 🛛 + 新 | 増    |                                   |          |             |       |                             |                                                         |     |  |  |
| 修改     | 删除        | 性別   | 姓名                                | 狀態       | 職稱          | 學生身分別 | 學生學制類別                      | 處室/系所/年班                                                | 角色  |  |  |
| / 修改   | 自副除       | 男    | 1.000                             | 正常       | 學生          | 一般生   | 國中                          | 1年3班                                                    | 關係人 |  |  |
| 事件處理   |           |      |                                   |          |             |       |                             |                                                         |     |  |  |
|        | ◎提出檢舉:    |      | <ul><li>○ 否</li><li>○ 륜</li></ul> |          |             |       |                             |                                                         |     |  |  |
|        |           |      |                                   | 上一步      | 暫存          | 申請結案  |                             |                                                         |     |  |  |

(6)、如需提出檢舉可在此頁面進行後續的事件處理。

| 案件清單       | 高中   | P職以下師對生案件                            | 故意傷害案件   | 學校防制計畫及委員 | 名單 人々 | 才庫資料                       |                                                       |     |  |
|------------|------|--------------------------------------|----------|-----------|-------|----------------------------|-------------------------------------------------------|-----|--|
| 事件基本資料     |      |                                      |          |           |       |                            |                                                       |     |  |
| 一、學校資料:    |      |                                      |          |           |       |                            |                                                       |     |  |
| ○學校縣市:     | 100  |                                      | ○校安通報序號: | 2877415   |       | ○ 通報日期:                    | 2024/07/23 17:16:12                                   | 2   |  |
| ○學制:       | 國中   |                                      | ⊙ 學校名稱:  | 國中        |       | ○媒體知悉:                     | 否                                                     |     |  |
| ○主類別:      | 暴力事件 | 牛與偏差行為                               | ⊙次顕別:    | 疑似霸凌事件    |       | ○事件名稱:                     | 知悉疑似生對生關係                                             | 霸凌  |  |
| ⊙涉及他校:     | 否    |                                      | ○兒少通報序號: |           |       | 「*依第17條第2項規<br>市、縣(市)社政主管機 | 「*依第17條第2項規定,視事件情節,依兒少保法等相關規定,向<br>市、縣(市)社政主管機關進行通報,」 |     |  |
| 二、 事件人物資料: | + 新増 |                                      |          |           |       |                            |                                                       |     |  |
| 修改 删除      | 性別   | 姓名                                   | 狀態       | 職稱        | 學生身分別 | 學生學制類別                     | 處室/糸所/年班                                              | 角色  |  |
| 2 修改 🔋 副除  | 男    |                                      | 正常       | 學生        | 一般生   | 嚴中                         | 1年3班                                                  | 關係人 |  |
| 事件處理       |      |                                      |          |           |       |                            |                                                       |     |  |
| ◎提出村       | ☆舉:  | <ul> <li>● 否</li> <li>○ 是</li> </ul> |          |           |       |                            |                                                       |     |  |
|            |      |                                      | 上一步      | 暫存        | 申請結案  |                            |                                                       |     |  |

(7)、事件處理

A.非調查學校

(a).如非調查學校可在事件處理/確認調查權責欄位,上傳移送案附件,及輸入調查學校

| 的序號。     |                                                                                                    |
|----------|----------------------------------------------------------------------------------------------------|
| 事件處理     |                                                                                                    |
| ○提出檢單:   | <ul> <li>○ 否</li> <li>● 是,枝崋日期: 2024/07/19</li> <li>☆依第25條第4項規定,調査學校應於接獲檢舉之日起20個工作日內,以書面通知檢舉人是否受理。</li> </ul> |
| ○確認調查権责: | <ul> <li>● 否(非調查學校),上傳移送案:型提幅案</li> <li></li></ul>                                                            |
|          | 上一步 暫存 申請結要                                                                                                   |

(b).在未輸入調查序號及上傳移送檔案的情況下,點選申請結案系統會出現提示。

| 請上傳移送案<br>請輸入「調查學校」之通報序號 | ×   |
|--------------------------|-----|
| 確定                       | ţoş |

(a).從案件清單,找到要處理的案件點選修改進入該事件內容。

| 學校:     | 14    | 校安簡   | 介     | 最新消息             | I    | 相關法規             | I  | 下載專區    | I | 相關連結 | I | 相關網站 | 研習活動 |
|---------|-------|-------|-------|------------------|------|------------------|----|---------|---|------|---|------|------|
| 緊急聯絡人   |       | 校園    | 霸凌事件f | 管制系統<br>> 校園霸凌事件 | 管制系統 | 充 > 填報清單         |    |         |   |      |   |      |      |
| 案件清單    | 故     | 意傷害案件 | 學校防   | 前制計畫及委員:<br>單    | ß    | 人才庫資料            |    |         |   |      |   |      |      |
| 查詢條件選擇  |       |       |       |                  |      |                  |    |         |   |      |   |      | V    |
| 填報清單一覽表 |       |       |       |                  |      |                  |    |         |   |      |   |      |      |
| 修改      | 縣市    | 學制    | 校     | 名                |      | 通報日期             |    | 通報序號    |   | 其他序號 |   | 檢核表  | 案件狀態 |
| ✔修改     | (1,1) | 大專    | 1.00  | 22.0             | 2    | 2024/07/29 08:52 | 41 | 2877472 |   |      |   |      | 暫存   |

(b).頁面會帶出此通報的事件基本資料以及人物資料,可在此處新增或修改人物資料。

| 事件基本資料      |           |          |         |        |                            |                                                          |             |  |  |
|-------------|-----------|----------|---------|--------|----------------------------|----------------------------------------------------------|-------------|--|--|
| 一、學校資料:     |           |          |         |        |                            |                                                          |             |  |  |
| ○學校縣市:      | 100       | ○校安通報序號: | 2877496 |        | ○ 通報日期:                    | 2024/07/29 16:12:1                                       | 17          |  |  |
| ⊙學制:        | 大專        | ○學校名稱:   | 1000    |        | ⊙煤體知悉:                     | 否                                                        |             |  |  |
| ⊙主類別:       | 暴力事件與偏差行為 | ○次類別:    | 疑似霸凌事件  | 疑似霸凌事件 |                            | 知悉疑似生對生肢亂                                                | 知悉疑似生對生肢體霸凌 |  |  |
| ⊙ 涉及他校:     | 否         | ⊙兒少通報序號: |         |        | 「*依第17條第2項規<br>直轄市、縣(市)社政主 | 「*依第17條第2項規定,視事件情節,依兒少保法等相關規定,向<br>」直轄市、縣(市)社政主管機關進行通報。」 |             |  |  |
| 二、事件人物資料: + | 新増        |          |         |        |                            |                                                          |             |  |  |
| 修改 删除       | 性別 姓名     | 狀態       | 職稱      | 學生身分別  | 學生學制類別                     | 處室/系所/年班                                                 | 角色          |  |  |
| ● 修改        | 女         | 正常       | 學生      | 一般生    | 大專                         | 1年1班                                                     | 受害者         |  |  |

(C).可在下方事件處理的欄位依照該案件狀況評估是否提出檢舉。

| 事件處理   |                                   |             |
|--------|-----------------------------------|-------------|
| ○提出檢舉: | <ul><li>○ 좀</li><li>○ 륜</li></ul> |             |
|        |                                   | 上一步 暫存 申請結案 |

(d).選擇是,提出檢舉。系統會帶出後續需填寫的欄位畫面。

| 事件處理 |                |                                                                                                    |
|------|----------------|----------------------------------------------------------------------------------------------------|
|      | ○提出檢絕:         | ○ 否 ● 是,檢舉日期: 2024/07/28 ◆依第25條第4項規定,調查學校應於接獲檢舉之日起20個工作日內,以書面通知檢舉人是否受理。                                                            |
|      | ○確認調查權責:       | <ul> <li>○ 否(非調査學校)</li> <li>● 是</li> </ul>                                                                                        |
|      | ○召開審查小組會議決議日期: |                                                                                                    |
|      |                | 上傳檢舉書 遊徑腐窯 (限定pdf)                                                                                                    |
|      |                | 上傳審查小組會議紀錄 選擇編案 (限定pdf)                                                                                                    |
|      | ○受理臉畢素:        | <ul> <li>○ 否</li> <li>○ 是★依第27條規定,審查小組決議日期+5個工作日內組成處理小組。</li> <li>系統檢查:依通報日期+30日,需檢查是否已填至"是否受理處理",若無填寫,則發送Emall通知學校承辦人。</li> </ul> |

(e).所有的欄位皆為必填,在未填寫完整的情況下點選申請結案,系統會出現提示訊息,請

依提示訊息補齊。

| 請填寫召開審查小組會議決議日<br>請上傳檢舉書<br>請上傳審查小組會議紀錄<br>請確認是否受理檢舉案<br>請新增會議資料 | ŋ × |
|------------------------------------------------------------------|-----|
| 確定                                                               |     |

C.檢核表

學校端完成事件調查以及上傳相關佐證資料至校園霸凌管制系統後,點選檢核表的功能, 系統會帶出相關資料,學校端檢查確認後可印出紙本檢核表並請主管用印確認後送至學校 所屬主管機關申請結案。

D.撤回檢舉案

調查過程中如因故需徹回檢舉案,可在校園霸凌管制系統,點選撤回檢舉案。

(a).此按鈕會在點選受理檢舉案後,系統才會顯示「撤回檢舉案」的按鈕。

|                                                   | ○受理檢舉案:             | <ul> <li>○ 否</li> <li>● 是★依第27條規Z<br/>系统檢查:依通報日;</li> </ul> | E <b>· 審查小組決議日期+5個工作日內組成盧理小組 ·</b><br>朝+30日 · 需檢查是否已填至"是否受理處理",若無填寫 · 則發送Email通知句 | 要校承辦人。 |
|---------------------------------------------------|---------------------|-------------------------------------------------------------|-----------------------------------------------------------------------------------|--------|
|                                                   | ○處理小組成員:            | ○ 3位<br>○ 5位                                                |                                                                                   |        |
| 會議(及其                                             | 他佐證)資料              |                                                             |                                                                                   | + 新增   |
| 修改                                                | 删除                  | 会詳2段(会甘他//語客料)                                              | 口期                                                                                | 上進会詳纪性 |
|                                                   |                     | 皆藏石槨(百共地匠醴真件)                                               |                                                                                   | 工体局磁管致 |
| /修改                                               | 100 FAY             | 智爾石稱(日共心体處貝科)<br>調和或調查會議前之個別會談                              | Li #0                                                                             | 上神靈總紀家 |
| <ul> <li>修改</li> <li>修改</li> <li>陳報主管有</li> </ul> | <sup>按</sup> (2014) | 暫##日時(日共10/年間具代)<br>調和或調查會議前之個別會談                           | Li #01                                                                            | 上村曽城北非 |

(b).點選撤回檢舉案後會出現視窗

| 送出「撤回檢舉案」併同傳送主管機關申請結案                      | × |
|--------------------------------------------|---|
| ⊙上傳「撤回檢舉案」佐證資料: 上傳 <mark>個案</mark> (限定pdf) |   |
| 取消送出                                       |   |

(C).如未上傳「撤回檢舉案」的佐證資料,系統會提示。

| 請上傳「撤回檢舉案」佐證資料 | × |
|----------------|---|
| 確定             |   |

(d).上傳佐證資料送出後,系統會再次提醒是否撤回此檢舉案。

| 確定是否撤回? | × |
|---------|---|
| 確定取消    |   |

(e).點選確定後,此案件在案件清單列表的狀態會調整為「撤案」

| 填報清單一覽表 |      |    |    |                     |         |      |     |      |
|---------|------|----|----|---------------------|---------|------|-----|------|
| 修改      | 縣市   | 學制 | 校名 | 通報日期                | 通報序號    | 其他序號 | 檢核表 | 案件狀態 |
| ④檢視     | 1000 | 大專 |    | 2024/07/29 16:12:17 | 2877496 |      |     | 撤离   |

(f).點選檢視,可看到查看此案件的資料以及撤回佐證資料的內容

| 填報清單一覽表 |    |    |       |                     |         |      |     |      |
|---------|----|----|-------|---------------------|---------|------|-----|------|
| 修改      | 縣市 | 學制 | 校名    | 通報日期                | 通報序號    | 其他序號 | 檢核表 | 案件狀態 |
| ●檢視     |    | 大專 | - 196 | 2024/07/29 16:12:17 | 2877496 |      |     | 撤案   |

| 會議(及其他佐證)資 | 料                           |     |        |
|------------|-----------------------------|-----|--------|
| 修改 删除      | 會議名稱(含其他佐證資料)               | 日期  | 上傳會議紀錄 |
|            | 調和或調查會議前之個別會談               |     |        |
| 陳報主管機關     |                             |     |        |
| ○防制國       | 員會決議: 調和成立<br>調液不成立<br>調液成立 |     |        |
| 撤回佐證資料     |                             |     |        |
| ⊙佐證資       | 1.調査報告.pdf                  |     |        |
|            |                             | 上一步 |        |

生對生的案件系統會以第一筆調查會議或調和會議的日期往後二個月當作此案件預計結案日期,師對生的案件系統會以第一筆調查會議的日期往後加二個月當作此案件預計結案日期; 學校端需在預計結案日期內完成調查或結案,如遇特殊情況無法於預計日期完成結案時,可 以申請延長,每次延長以30天為主,最多可延長二次。

(a).點選修改,以進入該案件編輯資料。

| 學校:     |                                                                              | 校安簡介 | Ι   | 最新消息     | Ι | 相關法規              | I  | 下載專區    | I | 相關連結 | Ι | 相關網站 | I | 研習活動 |
|---------|------------------------------------------------------------------------------|------|-----|----------|---|-------------------|----|---------|---|------|---|------|---|------|
| 緊急聯絡人   | 緊急器絡人         校園霸凌事件管制系統           登出         教育部校安中心資訊網 > 校園霸凌事件管制系統 > 填報清單 |      |     |          |   |                   |    |         |   |      |   |      |   |      |
| 案件清單    | 故意                                                                           | 傷害案件 | 學校防 | 訪制計畫及委員名 | 單 | 人才庫資料             | zł |         |   |      |   |      |   |      |
| 查詢條件選擇  |                                                                              |      |     |          |   |                   |    |         |   |      |   |      |   | ▼    |
| 填報清單一覽表 |                                                                              |      |     |          |   |                   |    |         |   |      |   |      |   |      |
| 修改      | 縣市 身                                                                         | き制   | 校   | 名        |   | 通報日期              |    | 通報序號    |   | 其他序號 |   | 檢核表  |   | 案件狀態 |
| ℓ修改     | 7                                                                            | 専    |     |          | 2 | 2024/07/30 14:22: | 16 | 2877505 |   |      |   |      |   | 未填寫  |

#### (b).在會議(及其他佐證)資料的區塊點選右邊新增按鈕。

| 會議(及其 | 其他佐證)資料 |               |    | + 新增   |
|-------|---------|---------------|----|--------|
| 修改    | 刪除      | 會議名稱(含其他佐證資料) | 日期 | 上傳會議紀錄 |
| ✔ 修改  |         | 調和或調查會議前之個別會談 |    |        |

(c).選擇第一筆調和會議或第一次調查會議的日期往後加二個月。

| 新增會議資料(及其他佐證)資料         |                                  | × |
|-------------------------|----------------------------------|---|
| ○會議名稱:                  | -請選擇-                            | ) |
| ○日期:                    |                                  |   |
| ○上傳其他佐證資料:              | 調和會議<br>調查會議<br>防制委員會會議<br>與懲委員會 |   |
| **114-2014世日またのまた「第二二日本 | 其他                               |   |

(d).有第一次調查會議或調和會議之後系統才會顯示調查日期與延長紀錄。

| 會議(及其他佐證)資料 |        |               |            |                         |      |            |      |  |
|-------------|--------|---------------|------------|-------------------------|------|------------|------|--|
| 修改          | 刪除     | 會議名稱(含其他佐證資料) |            | 日期 上傳會議紀錄               |      |            |      |  |
| ✔ 修改        |        | 調查會議          |            | 2024/07/23 1. 證明書檔案.pdf |      |            |      |  |
| 調查日期        | 與延長紀錄  |               |            |                         |      |            | + 延長 |  |
|             | 項目     |               | 預計結案日期     |                         | 附件檔案 | 更新日期       |      |  |
|             | 完成調查日期 | 1             | 2024/09/22 |                         |      | 2024/07/22 |      |  |
|             |        |               | 上一步        | 暫存                      | 司請結案 |            |      |  |

## (e).送出第一筆調查或調和會議後,點選修改僅能抽換附件。

| 新增會議資料(及其他佐證)資料 |                                | X |
|-----------------|--------------------------------|---|
| ○ 會議名稱:         | 調查會議                           | ~ |
| ○日期:            | 2024/07/21                     | 1 |
| ⊙上傳其他佐證資料:      | 選控編案 (限定pdf)<br>1 . 測試資料.pdf 🍵 |   |
|                 | 確認儲存                           | 7 |

#### (f).點選延長會出現上傳佐證資料的視窗,

| 調查日期與延長紀錄 |              |      | + 延長       |
|-----------|--------------|------|------------|
| 項目        | 預計結案日期       | 附件檔案 | 更新日期       |
| 完成調查日期    | 2024/09/26   |      | 2024/07/26 |
| 延長調查時間    |              |      | *          |
| ○上傳佐證資料:  | 上傳檔案 (限定pdf) |      |            |
|           | 取消 送出        |      |            |

(g).未上傳附件無法延長調查。

| 請上傳佐證資料 | × |
|---------|---|
| <br>確定  |   |

2024/07/01 開始在校安通報為師對生案件的「疑似校長及教職員工對學生霸凌事件」或「校 長及教職員工對學生霸凌事件」的通報單皆會匯入霸凌管制系統並顯示在高中職以下師對生 案件的功能內。

|             |      |                      |                               |                     |         | 💉 校<br>Clie | 安即時通<br>* Here 🛛 💿 表報作業<br>Click Here | A 權限管理 Click Here |
|-------------|------|----------------------|-------------------------------|---------------------|---------|-------------|---------------------------------------|-------------------|
| 學校:         | -    | 校安簡介                 | 最新消息                          | 相關法規                | 下載專區    | 相關連結        | 相關網站                                  | 研習活動              |
| 緊急聯絡人<br>登: | ±    | 校園霸凌事件<br>教育部校安中心資訊網 | 管制系統<br>  > 校園霸凌事件管制系統 > 填報清單 |                     |         |             |                                       |                   |
| 案件清望        |      | 高中戰以下師對生案件           | 故意傷害案件                        | 學校防制計畫及委員名單         | 人才庫資料   |             |                                       |                   |
| 查詢條件選擇      |      |                      |                               |                     |         |             |                                       | *                 |
| 縣 市:        | 請選擇  |                      | ▶ 學 制:                        | 請選擇                 | ~       | 案件狀態:       | 請選擇                                   | ~                 |
| 主要事件類別      |      |                      | ◇ 次類別                         | 請選擇                 | ~       | 事件名稱        | 請選擇                                   | ~                 |
| 通報序號:       |      |                      | 通報時間:                         | Ë                   |         |             |                                       |                   |
|             |      |                      |                               | 清空條件                |         |             |                                       |                   |
| 填報清單一覽表     | Ē.   |                      |                               |                     |         |             |                                       |                   |
| 修改          | 縣市   | 學制                   | 校名                            | 通報日期                | 通報序號    | 其他序號        | 檢核表                                   | 案件狀態              |
| ✔修改         | 1.00 | 國中                   | 國中                            | 2024/07/26 10:31:08 | 2877459 |             |                                       | 未填寫               |

(1)、查詢條件選擇快速查詢通報的案件。

| 學校:                |     | 校安簡介                                         | 最新消息   | 相關法規                | 下載專區    | 相關連結  | 相關網站  | 研習活動 |
|--------------------|-----|----------------------------------------------|--------|---------------------|---------|-------|-------|------|
| <b>緊急聯絡人</b><br>登5 | 2   | 校園翻波事件管制系統<br>教育部校安中心實訊處 > 校園觀波事件管制系統 > 填報滿筆 |        |                     |         |       |       |      |
| 案件清算               |     | 高中職以下師對生案件                                   | 故意傷害案件 | 學校防制計畫及委員名單         | 人才庫資料   | 1     |       |      |
| 查詢條件選擇             |     |                                              |        |                     |         |       |       | *    |
| 縣 市:               | 請選擇 |                                              | ✔ 學 制: |                     | ~       | 案件狀態: | - 請選擇 | ~    |
| 主要事件類別             | 請選擇 |                                              | ▶ 次類別  | 請選擇                 | ~       | 事件名稱  | -請選擇- | ~    |
| 通報序號:              |     |                                              | 通報時間:  | Ë                   | Ë       |       |       |      |
|                    |     |                                              |        | 清空條件 查請             |         |       |       |      |
| 填報清單一覽表            | E   |                                              |        |                     |         |       |       |      |
| 修改                 | 縣市  | 學制                                           | 校名     | 通報日期                | 通報序號    | 其他序號  | 檢核表   | 案件狀態 |
| ●修改                | 100 | 國中                                           | 國中     | 2024/07/26 10:31:08 | 2877459 |       |       | 未填寫  |

(2)、點選修改可進入該案件。

| 案件涛罩    | <u>۽</u><br>آ | 中職以下師對生案件 | 故意傷害案件 | 學校防制計畫及委員名單         | 人才庫資料   |       |      |      |
|---------|---------------|-----------|--------|---------------------|---------|-------|------|------|
| 查詢條件選擇  |               |           |        |                     |         |       |      | *    |
| 縣 市:    | 請選擇           |           | ✔ 學 制: | 靖選揮                 | ~       | 案件狀態: | -請選擇 | ~    |
| 主要事件類別  | 請選擇           |           | ✔ 吹類別  | 靖選揮                 | ~       | 事件名稱  |      | ~    |
| 通報序號:   |               |           | 通報時間:  |                     |         |       |      |      |
|         |               |           |        | 清空條件 查詢             |         |       |      |      |
| 填報清單一覽表 | Ę             |           |        |                     |         |       |      |      |
| 修改      | 縣市            | 學制        | 校名     | 通報日期                | 通報序號    | 其他序號  | 檢核表  | 案件狀態 |
| ✔修改     | 1.00          | 國中        | 國中     | 2024/07/26 10:31:08 | 2877459 |       |      | 未填寫  |

(3)、進入該案件後系統會顯示此案件在校安通報有填寫的資料。

| 案件满     | ₽ e     | 5中戰以下師對生案件 | 故意傷害案件   | 學校防制計畫及委員 | 第名單 人才庫     | 資料                         |                            |            |
|---------|---------|------------|----------|-----------|-------------|----------------------------|----------------------------|------------|
| 事件基本資料  |         |            |          |           |             |                            |                            |            |
| 一、學校資料: |         |            |          |           |             |                            |                            |            |
| ○學校縣市:  | 100     | i          | ○校安通報序號: | 2877460   |             | ○通報日期:                     | 2024/07/26 10:51:4         | 10         |
| ○學制:    | 麗中      |            | ○擧校名稱:   |           | 2           | ○煤體知悉:                     | 函                          |            |
| ○主類別:   | 管教德     | i突事件       | ○ 次類別:   | 疑似校長及影    | (職員工對學生霸凌事件 | ○事件名稱:                     | 知悉疑似校長及教師                  | 则員工對學生肢體霸凌 |
| ⊙涉及他校:  | 否       |            | ○兒少通報序號: |           |             | 「*依第17候第2項規<br>市、縣(市)社政主管核 | 定,視事件情節,依兒少保湯<br>機關進行通報。 」 | 5等相關規定,向直轄 |
| 二、事件人物資 | 料: + 新増 |            |          |           |             |                            |                            |            |
| 修改      | 删除 性別   | 姓名         | 狀態       | 職稱        | 學生身分別       | 學生學制類別                     | 處室/系所/年班                   | 角色         |
| / 修改 🚺  | 副除 男    | 100        | 正常       | 教師,一般教師   |             |                            | 學務處                        | 行為人/肇事者    |

(4)、系統預設會帶入校安通報的人物資料可在此修正新增、修改、刪除此事件相關人物資料。

| 案件清單       | ā     | 中職以下師對生案件 | 故意傷害案件    | 學校防制計畫及委員名 | 單 人才庫:       | 資料                         |                                  |            |  |
|------------|-------|-----------|-----------|------------|--------------|----------------------------|----------------------------------|------------|--|
| 事件基本資料     |       |           |           |            |              |                            |                                  |            |  |
| - 、學校資料:   |       |           |           |            |              |                            |                                  |            |  |
| ○學校縣市:     | 100   |           | ◎ 校安通報序號: | 2877460    |              | ○通報日期:                     | 2024/07/26 10:51:                | 40         |  |
| ○學制:       | 國中    |           | ⊙學校名稱:    | - 國中       |              | ⊙煤體知悉:                     | 否                                |            |  |
| ⊙主類別:      | 管教衝   | 突事件       | ⊙次顔別:     | 疑似校長及教職員   | 員工對學生霸凌事件    | ⊙事件名稱:                     | 知悉疑似校長及教師                        | 前員工對學生肢體霸凌 |  |
| ⊙涉及他校:     | 他校: 否 |           | ⊙兒少通報序號:  | ○兒少通報序號:   |              | 「*依第17條第2項規<br>市、縣(市)社政主管制 | ,視事件情節,依兒少保法等相關規定,向直<br>國進行通報。 」 |            |  |
| 、事件人物資料: + | ⊢新増   |           |           |            |              |                            |                                  |            |  |
| 修改 删除      | 性別    | 姓名        | 狀態        | 職稱         | 學生身分別        | 學生學制類別                     | 處室/系所/年班                         | 角色         |  |
| ● 修改       | 男     | 1995      | 正常        | 教師,一般教師    |              |                            | 學務處                              | 行為人/肇事者    |  |
| 事件處理       |       |           |           |            |              |                            |                                  |            |  |
| ○提出檢網      | ⊭:    | ○ 否       |           |            |              |                            |                                  |            |  |
|            |       | ○是        |           |            |              |                            |                                  |            |  |
|            |       |           |           | #+         | 14 3 4 1 4 m |                            |                                  |            |  |

## (5)、如需提出檢舉可在此進行後續的事件處理。

| <b>*</b> | 件清單  | 高4   | 9職以下師對生案件                         | 故意傷害案件  | 學校防制計畫及委員 | 名單 人才庫     | 資料                                                           |                    |            |
|----------|------|------|-----------------------------------|---------|-----------|------------|--------------------------------------------------------------|--------------------|------------|
| 事件基本資    | 資料   |      |                                   |         |           |            |                                                              |                    |            |
| 一、學校資料   | 타 :  |      |                                   |         |           |            |                                                              |                    |            |
| ○學校縣市    | Ħ:   | 100  |                                   | ○校安通報序號 | : 2877460 |            | ○ 通報日期:                                                      | 2024/07/26 10:51:4 | 40         |
| ○學制:     |      | 國中   |                                   | ○學校名稱:  | 國中        | 1          | ⊙煤體知悉:                                                       | 否                  |            |
| ⊙主類別:    | :    | 管教衝到 | 医事件                               | ○次類別:   | 疑似校長及教    | 國員工對學生霸凌事件 | ⊙事件名稿:                                                       | 知悉疑似校長及教師          | 就員工對學生肢體霸凌 |
| ○涉及他相    | 交:   | 否    |                                   | ○兒少通報序號 | :         |            | 「* 10 第17 修第2 項規定,視事件 捐邮, 依兒少保法等相關規<br>市、縣(市) 社政主管機關進行通報 - 」 |                    |            |
| 二、事件人名   | 物資料: | + 新増 |                                   |         |           |            |                                                              |                    |            |
| 修改       | 删除   | 性別   | 姓名                                | 狀態      | 職稱        | 學生身分別      | 學生學制類別                                                       | 處室/系所/年班           | 角色         |
| 1修改      | 命副除  | 男    | 140-                              | 正常      | 教師,一般教師   |            |                                                              | 學務虐                | 行為人/肇事者    |
| 事件處理     | ]    |      |                                   |         |           |            |                                                              |                    |            |
|          | ○提出檢 | ₩ :  | <ul><li>○ 否</li><li>○ 是</li></ul> |         |           |            |                                                              |                    |            |
|          |      |      |                                   | ±-      | 步         | 申請結案       |                                                              |                    |            |

#### (6)、事件處理

高中職以下師對生案件僅事件處理流程與生對生案件不同,但暫存、申請結案、及撤回檢 舉案之系統功能並無不同,如需使用暫存等功能可參考其他章節說明。

| A.在高中職以 | x下師對生的功 | 能點選修改進ノ | <b>\該案件。</b> |
|---------|---------|---------|--------------|

| 案件清單    | i    | <b>中職以下師對生案件</b> | 故意傷害案件 | 學校防制計畫及委員名單         | 人才庫資料   |       |     |     |      |
|---------|------|------------------|--------|---------------------|---------|-------|-----|-----|------|
| 查詢條件選擇  |      |                  |        |                     |         |       |     |     | *    |
| 縣 市:    | 請選擇  |                  | ✔ 學 制: | 請選擇                 | ~       | 案件狀態: | 請選擇 |     | ~    |
| 主要事件類別  | 講選擇  |                  | ▶ 次類別  |                     | ~       | 事件名稱  | 詩選擇 |     | ~    |
| 通報序號:   |      |                  | 通報時間:  | Ë                   |         |       |     |     |      |
|         |      |                  |        | 清空條件 查詢             |         |       |     |     |      |
| 填報清單一覽表 | Ę    |                  |        |                     |         |       |     |     |      |
| 修改      | 縣市   | 學制               | 校名     | 通報日期                | 通報序號    | 其他序號  |     | 檢核表 | 案件狀態 |
| ✔修改     | 1.00 | 國中               | ■ ■ 國中 | 2024/07/26 10:31:08 | 2877459 |       |     |     | 未填寫  |

#### B.在事件處理的地方點選提出檢舉。

| 事件基本資  | 資料             |        |                                   |          |         |                        |                             |                         |                |
|--------|----------------|--------|-----------------------------------|----------|---------|------------------------|-----------------------------|-------------------------|----------------|
| 一、學校資料 | et :           |        |                                   |          |         |                        |                             |                         |                |
| ○學校縣市  | ः त            | 10.0   |                                   | ⊙校安通報序號: | 2877460 |                        | ⊙ 通報日期:                     | 2024/07/26 10:51        | :40            |
| ⊙學制:   |                | 國中     |                                   | ⊙學校名稱:   | 0.000   |                        | ⊙媒體知悉:                      | 否                       |                |
| ○主類別:  | :              | 管教衝突事件 |                                   | ⊙次類別:    | 疑似校長及教  | <sup>改職員工對學生霸凌事件</sup> | ⊙事件名稱:                      | 知悉疑似校長及教<br>霸凌          | 職員工對學生肢體       |
| ⊙涉及他相  | ź:             | 否      |                                   | ⊙兒少通報序號: |         |                        | 「*依第17條第2項規;<br>向直轄市、縣(市)社政 | 定,視事件情節,依兒<br>注管機關進行通報。 | 少保法等相關規定,<br>」 |
| 二、事件人: | 二、事件人物資料: + 新措 |        |                                   |          |         |                        |                             |                         |                |
| 修改     | 刪除             | 性別     | 姓名                                | 狀態       | 職稱      | 學生身分別                  | 學生學制類別                      | 處室/系所/年班                | 角色             |
| ℓ 修改   | 自删除            | 男      |                                   | 正常       | 教師,一般教師 |                        |                             | 學務處                     | 行為人/肇事者        |
| 事件處理   |                |        |                                   |          |         |                        |                             |                         |                |
|        | ♡提出檢舞          | ŝ :    | <ul><li>○ 否</li><li>○ 是</li></ul> |          |         |                        |                             |                         |                |
|        |                |        |                                   | 上一步      | 暫存      | 申請結案                   |                             |                         |                |

C.會展開該事件的處理內容,上傳檔案的部份限上傳 PDF。

| 事件處理     |                                                                                                    | 撤回檢舉案 |
|----------|----------------------------------------------------------------------------------------------------|-------|
| ○提出檢舉:   | <ul> <li>○ 否</li> <li>● 是<sup>,</sup> 後舉日期:</li> <li>★:依第25條第4項規定,調查學校應於接獲檢舉之日起20個工作日內,以書面通知檢舉人是否受理。</li> </ul> |       |
| ○上傳檢舉書:  | 邊摩備案 (穩定pdf)                                                                                                    |       |
| ⊙上傳調查報告: | 灑腟偏紊 (限定pdf)                                                                                                    |       |
| ○上傳會議紀錄: | 選擇編素 (限定pdf)                                                                                                    |       |
| ○選擇調查結果: | <ul> <li>● 覇凌不成立</li> <li>● 覇凌成立</li> </ul>                                                                     |       |
|          | 上一步                                                                                                    |       |

#### 3.故意傷害案件

2024/07/01 開始在校安通報類別為「暴力事件與偏差行為」且勾選選項「校園霸凌防制準則」第71 條規定辦理的通報單皆會匯入霸凌管制系統並顯示在故意傷案案件的功能內。

| 本系統於填報後,請於                     | 20分鐘內完成填報作業                 | ,如無法在20分鐘內完成,                         | 請按「暫存」按鈕存                                                    | 入「暫存通報單」!以                                                                      | 避免資料未存而造成測                                                         | 9<br>息失重報事情發生。                                            |                      |
|--------------------------------|-----------------------------|---------------------------------------|--------------------------------------------------------------|---------------------------------------------------------------------------------|--------------------------------------------------------------------|-----------------------------------------------------------|----------------------|
| ⊙通報人                           | 員                           |                                       |                                                              |                                                                                 |                                                                    |                                                           |                      |
| ○聯絡電                           | 話                           | 1.000                                 |                                                              |                                                                                 |                                                                    |                                                           |                      |
| ○聯絡信                           | 箱                           | 1000                                  |                                                              |                                                                                 |                                                                    |                                                           |                      |
| ○通報案                           | 《件學制                        | ● 國中                                  |                                                              |                                                                                 |                                                                    |                                                           |                      |
| ⊙主類別                           | 1                           | 暴力事件與偏差很                              | う為 🗸 🛓                                                       |                                                                                 |                                                                    |                                                           |                      |
| ⊙ 灾類別                          | 1                           | 事件名稱選取                                | 力偏差行為                                                        |                                                                                 |                                                                    |                                                           |                      |
| ○事件名                           | 稱                           | 幫派鬥毆事件                                |                                                              |                                                                                 |                                                                    |                                                           |                      |
| ○本事件<br>則」第                    | -是否準用「校園霸淩防;<br>571條規定辦理?   | 前準 ◉ 是 ○ 否                            | 一、本案依「校<br>舉、客查、調和<br>案件管制永完<br>二、學核之調和<br>應依據本葉對<br>取遺當管教措施 | 困霸凌防制準則」(以<br>、調查及處理相關規式<br>或案件管制填報。<br>參渡檢舉學生疑似有證<br>21條規定,對該學生想<br>、移送權賣單位依法式 | 下稱本準則)第71條規<br>E辦理,後續事件處理<br>試或不當行為,經查<br>采取措施:提供適當心<br>E程序予以態處及其他 | 定,準用本準則檢<br>2情形請至校園霸凌<br>1證後,教師及學校<br>3理諮商與輔導、採<br>2週當措施。 |                      |
| ○ 通報頻                          | 历                           | 一般通報 🌅 緊急事                            | 1件 ※若勾選緊急事件,                                                 | 通載完成後系統將Emaili                                                                  | 通知主管教育行政機關                                                         |                                                           |                      |
| 教育部<br>校園安全暨<br>Campus Securit | 災害防救通報處理<br>y Report Center | 中心資訊網                                 |                                                              |                                                                                 |                                                                    |                                                           |                      |
|                                |                             |                                       |                                                              |                                                                                 | ∲ 校安即 B Click Here                                                 | 時通<br>● 表報作業<br>Click Here                                | A 權限管理<br>Click Here |
| 學校:                            | 校安簡介                        | 最新消息                                  | 相關法規                                                         | 下載專區                                                                            | 相關連結                                                               | 相關網站                                                      | 研習活動                 |
| 緊急聯絡人<br>登出                    | 校園 霸 凌事 件管<br>教育部校安中心資訊網 >  | 制系統<br>校圖霸凌事件管制系统 > 填報清單              |                                                              |                                                                                 |                                                                    |                                                           |                      |
| 案件清單                           | 高中職以下師對生案件                  | 故意傷害案件                                | 學校防制計畫及委員名                                                   | 單 人才庫資料                                                                         |                                                                    |                                                           |                      |
| 查詢條件選擇                         |                             |                                       |                                                              |                                                                                 |                                                                    |                                                           | T                    |
| 填報清單一覽表<br>修改                  | (株市 学制)                     | 校名                                    | 通報日期                                                         | 通報席號                                                                            | 其他席號                                                               | 檢核表                                                       | 案件狀態                 |
| /修改                            | 國中                          | ————————————————————————————————————— | 2024/07/26 11:18:23                                          | 2877461                                                                         | 25 Harris 200                                                      |                                                           | 未填寫                  |

(1)、查詢條件選擇可以查詢已通報的案件。

| 學校:    | 1980-<br>17 | 校安簡介              |                 | 最新消息     |      | 相關法規   |               | 下載專區 | I     | 相關連結          | I   | 相關網站 | 研習活動     |
|--------|-------------|-------------------|-----------------|----------|------|--------|---------------|------|-------|---------------|-----|------|----------|
| 緊急聯絡人  | 登出          | 校園覇凌事件會教育部校安中心資訊網 | 會制系統<br>> 校園霸凌事 | 事件管制系统 > | 填報清單 |        |               |      |       |               |     |      |          |
| 案件演    | i¤          | 高中職以下師對生案件        |                 | 故意傷害案    | 件    | 學校防制計畫 | <b>没</b> 委員名單 |      | 人才庫資料 |               |     |      |          |
| 查詢條件選擇 |             |                   |                 |          |      |        |               |      |       |               |     |      | <b>A</b> |
| 縣 市:   | -請選擇        |                   |                 | ✔ 學 制    | 1:   | -詩選擇   |               |      | ~     | <b>案</b> 件狀態: | -請證 | [擇   | ~        |
| 主要事件類別 | -請選擇-       |                   |                 | ✔ 次類別    |      | -請選擇   |               |      | ~     | 事件名稱          | -請證 | [揮   | ~        |
| 通報序號:  |             |                   |                 | 通報時間     | 8:   |        |               |      |       |               |     |      |          |
|        |             |                   |                 |          |      | 清空條件   | 言言            |      |       |               |     |      |          |

(2)、點選修改可進入該案件。

|         |           |                       |            |         | 💉 校安即<br>Click Her | 時通<br>e 表報作業<br>Click Here | A 權限管理<br>Click Here |
|---------|-----------|-----------------------|------------|---------|--------------------|----------------------------|----------------------|
| 學校:     | 校安簡介      | 最新消息                  | 相關法規       | 下載專區    | 相關連結               | 相關網站                       | 研習活動                 |
| 緊急聯絡人   | 校園覇凌事     | 件管制系統                 |            |         |                    |                            |                      |
| 登出      | 教育部校安中心資訊 | J.網 > 校園霸凌事件管制系統 > 填報 | 清單         |         |                    |                            |                      |
| 案件清單    | 高中職以下師對生案 | 件 故意傷害案件              | 學校防制計畫及委員名 | 單 人才庫資料 | a                  |                            |                      |
| 查詢條件選擇  |           |                       |            |         |                    |                            | •                    |
| 填報清單一覽表 |           |                       |            |         |                    |                            |                      |
| 修改      | 縣市 學制     | 校名                    | 通報日期       | 通報序號    | 其他序號               | 檢核表                        | 案件狀態                 |
| ●修改     |           |                       |            |         |                    |                            |                      |

(3)、進入該案件後系統會顯示此案件在校安通報有填寫的資料。

| 案件清單                                     | 高    | 中職以下師對生案件                            | 故意傷害案件   | 學校防制計畫及 | 及委員名單 人才》 | 筆資料                        |                            |           |
|------------------------------------------|------|--------------------------------------|----------|---------|-----------|----------------------------|----------------------------|-----------|
| 事件基本資料                                   |      |                                      |          |         |           |                            |                            |           |
| 一、學校資料:                                  |      |                                      |          |         |           |                            |                            |           |
| ⊙學校懸市:                                   | 100  |                                      | ○校安通報序號: | 2877461 |           | ⊙通報日期:                     | 2024/07/26 11:18:23        | 3         |
| ⊙學制:                                     | 國中   |                                      | ⊙學校名稱:   | 1000    | 國中        | ⊙煤體知悉:                     | 浙                          |           |
| ○主類別:                                    | 暴力事  | 件與偏差行為                               | ○次類別:    | 其他校園    | 暴力或偏差行為   | ○ 事件名稱:                    | 其他校園暴力或偏差                  | 行為        |
| ⊙ 涉及他校:                                  | 否    |                                      | ○兒少通報序號: |         |           | 「*依第17條第2項規<br>市、縣(市)社政主管制 | 定,視事件情節,依兒少保法<br>號關進行通報。 」 | 等相關規定,向直轄 |
| 二、 事件人物資料:                               | + 新増 |                                      |          |         |           |                            |                            |           |
| 修改 删除                                    | 性別   | 姓名                                   | 狀態       | 職稱      | 學生身分別     | 學生學制類別                     | 處室/系所/年班                   | 角色        |
| ● 修改 ● ● ● ● ● ● ● ● ● ● ● ● ● ● ● ● ● ● | 男    |                                      | 正常       | 學生      | 一般生       | 國中                         | 1年1班                       | 受害者       |
| 事件處理                                     |      |                                      |          |         |           |                            |                            |           |
| ○提出                                      | 檢舉:  | <ul> <li>○ 西</li> <li>○ 륜</li> </ul> |          |         |           |                            |                            |           |

(4)、系統預設會帶入校安通報的人物資料可在此修正新增、修改、刪除此事件相關人物資料。

| 案件清單        | 高中職以下師對生案件 | 故意傷害案件   | 學校防制計畫及委員名單 | 人才庫資料              |                                  |            |
|-------------|------------|----------|-------------|--------------------|----------------------------------|------------|
| 事件基本資料      |            |          |             |                    |                                  |            |
| 一、學校資料:     |            |          |             |                    |                                  |            |
| ○學校縣市:      | 10.00      | ○校安通報序號: | 2877461     | ○ 通報日期:            | 2024/07/26 11:18                 | 3:23       |
| ○學制:        | 國中         | ⊙學校名稱:   | 题中          | ⊙媒體知悉:             | 否                                |            |
| ○主類別:       | 暴力事件與偏差行為  | ○ 次類別:   | 其他校園暴力或偏差行  | ⋻ ○事件名稱:           | 其他校園暴力或偏                         | 差行為        |
| ⊙ 涉及他校:     | 否          | ⊙兒少通報序號: |             | 「*依第17條<br>市、縣(市)社 | 第2項規定,視事件情節,依兒少保<br>政主管機關進行通報。 」 | 法等相關規定,向直轄 |
| 二、事件人物資料: + | 新増         |          |             |                    |                                  |            |
| 修改 删除       | 性別 姓名      | 狀態       | 職稱    學生    | E身分別 學生學制類         | 別 處室/系所/年班                       | 角色         |
| ❷ 修改 ● 删除   | 男          | 正常       | 學生 -        | 一般生 國中             | 1年1班                             | 受害者        |

(5)、如需提出檢舉可在此進行後續的事件處理。

| <u></u> | 件清單  | <u>۾</u> | 中職以下師對生案件                         | 故意傷害案件  | 學校防制計畫及藝  | を員名單 人才) | 車資料                        |                             |           |
|---------|------|----------|-----------------------------------|---------|-----------|----------|----------------------------|-----------------------------|-----------|
| 事件基本言   | 資料   |          |                                   |         |           |          |                            |                             |           |
| 一、學校資料  | ₩ :  |          |                                   |         |           |          |                            |                             |           |
| ○學校縣市   | ÷:   | 1.0      |                                   | ○校安通報序號 | : 2877461 |          | ○通報日期:                     | 2024/07/26 11:18:23         | 1         |
| ⊙學制:    |      | 國中       |                                   | ○學校名稱:  | 2         | lΦ       | ○媒體知悉:                     | 否                           |           |
| ⊙主類別    | :    | 暴力事      | 件與偏差行為                            | ○ 次類別:  | 其他校園易     | 力或偏差行為   | ○事件名稱:                     | 其他校園暴力或偏差                   | 行為        |
| ⊙涉及他相   | 交:   | K        |                                   | ○兒少通報序號 | :         |          | 「*依第17條第2項規<br>市、縣(市)社政主管制 | 定,視事件情節,依兒少保法:<br>機關進行通報。 」 | 等相關規定,向直轄 |
| 二、事件人   | 物資料: | + 新増     |                                   |         |           |          |                            |                             |           |
| 修改      | 刪除   | 性別       | 姓名                                | 狀應      | 職稱        | 學生身分別    | 學生學制類別                     | 處室/系所/年班                    | 角色        |
| ✔ 修改    | 自副除  | 男        | 1.1                               | 正常      | 學生        | 一般生      | 國中                         | 1年1班                        | 受害者       |
| 事件處理    |      |          |                                   |         |           |          |                            |                             |           |
|         | ○提出檢 | 単:       | <ul><li>○ 否</li><li>○ 是</li></ul> |         |           |          |                            |                             |           |
|         |      |          |                                   | Ŀ       | 步         | 申請結案     |                            |                             |           |

(6)、事件處理

A.非調查學校

(a).如非調查學校可在事件處理/確認調查權責欄位,上傳移送案附件,及輸入調查學校

| 从方贴 | _ |
|-----|---|
| 的什號 | 0 |

| 事件處理     |                                                                                                    |
|----------|----------------------------------------------------------------------------------------------------|
| ○提出檢舉:   | <ul> <li>○ 否</li> <li>● 是,檢舉日期: 2024/07/19</li> <li>☆依第25條第4項現定,調查學校應於接獲檢舉之日起20個工作日內,以書面通知檢舉人是否受理。</li> </ul>                                                              |
| ○確認調查權责: | <ul> <li>④ 否(非調查學校),上傳移送案: 超探频案</li> <li>請輸入「調查學校」之通報序號:</li> <li>*依第19條規定確認調查權僅,非調查學校接獲檢舉,應於3個工作日內將事件移送調查學校處理,並通知當事人,如為未成年學生,應通知法定代理人<br/>或實際照顧者。</li> <li>○ 是</li> </ul> |
|          | 上一步 暫存 申請結案                                                                                                    |

(b).在未輸入調查序號及上傳移送檔案的情況下,點選申請結案系統會出現提示。

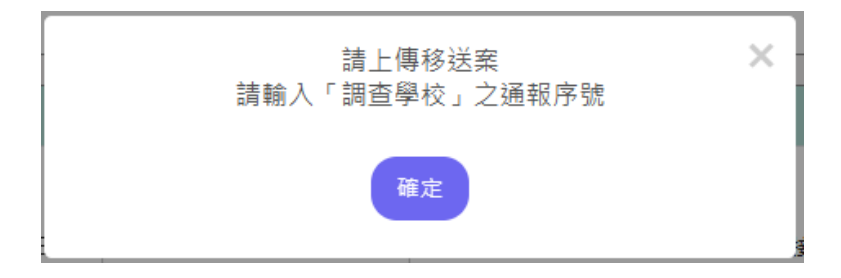

B.提出檢舉

(a).從案件清單,找到要處理的案件點選修改進入該事件內容。

| 學校:     | 14 | 校安簡   | 介 最新消息                      | 1      | 相關法規           |    | 下載專區    | I | 相關連結 |  | 相關網站 |  | 研習活動 |
|---------|----|-------|-----------------------------|--------|----------------|----|---------|---|------|--|------|--|------|
| 緊急聯絡人登出 |    | 校園    | 霸凌事件管制系統<br>E中心資訊網 > 校園霸凌事件 | 音制系統 > | > 填報清單         |    |         |   |      |  |      |  |      |
| 案件清單    | 故  | 意傷害案件 | 學校防制計畫及委員<br>單              | 名]     | 人才庫資料          |    |         |   |      |  |      |  |      |
| 查詢條件選擇  |    |       |                             |        |                |    |         |   |      |  |      |  | V    |
| 填報清單一覽表 |    |       |                             |        |                |    |         |   |      |  |      |  |      |
| 修改      | 縣市 | 學制    | 校名                          |        | 通報日期           |    | 通報序號    |   | 其他序號 |  | 檢核表  |  | 案件狀態 |
| ✔修改     |    | 大專    | 10020                       | 2024   | 4/07/29 08:52: | 41 | 2877472 |   |      |  |      |  | 暫存   |

(b).頁面會帶出此通報的事件基本資料以及人物資料,可在此處新增或修改人物資料。

| 事件基本  | 資料      |      |    |          |         |       |                           |                              |           |
|-------|---------|------|----|----------|---------|-------|---------------------------|------------------------------|-----------|
| 一、學校資 | 料:      |      |    |          |         |       |                           |                              |           |
| ○學校縣  | 市:      |      |    | ○校安通報序號: | 2877496 |       | ○通報日期:                    | 2024/07/29 16:12:1           | 17        |
| ⊙學制:  |         | 大專   |    | ⊙學校名稱:   | 1000    |       | ⊙煤體知悉:                    | 否                            |           |
| ○主類別  | :       | 暴力事件 | \$ | ⊙ 次蘋別:   | 疑似霸凌事件  |       | ⊙事件名稱:                    | 知悉疑似生對生肢亂                    | 體霸凌       |
| ⊙涉及他  | 校:      | 否    |    | ○兒少通報序號: |         |       | 「*依第17條第2項規<br>直轄市、縣(市)社政 | 記定,視事件情節,依兒少(<br>主管機關進行通報。 」 | 呆法等相關規定,向 |
| 二、事件人 | 、物資料: + | 新増   |    |          |         |       |                           |                              |           |
| 修改    | 刪除      | 性別   | 姓名 | 狀態       | 職稱      | 學生身分別 | 學生學制類別                    | 處窒/系所/年班                     | 角色        |
| ✔ 修改  | 自删除     | 女    |    | 正常       | 學生      | 一般生   | 大專                        | 1年1班                         | 受害者       |

(C).可在下方事件處理的欄位依照該案件狀況評估是否提出檢舉。

| 事件處理   |                                   |             |
|--------|-----------------------------------|-------------|
| ○提出檢舉: | <ul><li>○ 否</li><li>○ 是</li></ul> |             |
|        |                                   | 上一步 暫存 申請結案 |

(d).選擇是,提出檢舉。系統會帶出後續需填寫的欄位畫面。

| 事件處理            |                                                                                                    |
|-----------------|----------------------------------------------------------------------------------------------------|
| ○提出檢舉:          | <ul> <li>○ 否</li> <li>● 是,後舉日期: 2024/07/28</li> <li>○ *依第25條第4項規定,調查學校應於接獲檢舉之日起20個工作日內,以書面通知檢舉人是否受理。</li> </ul> |
| ○確認調查權費:        | <ul> <li>○ 否(非調査學校)</li> <li>● 是</li> </ul>                                                                     |
| ○ 召開審查小組會議決議日期: |                                                                                                    |
|                 | 上傳檢舉責 通探臨棄 (限定pdf)                                                                                              |
|                 | 上傳審查小組會議紀錄 攝擇編業 (限定pdf)                                                                                         |
| ○受理檢舉案:         |                                                                                                    |
|                 | ○ 是★依第27條規定,審查小組決議日期+5個工作日內組成處理小組。 系統檢查:依通報日期+30日,需檢查是否已填至"是否受理處理",若無填寫,則發送Email通知學校承辦人。                        |

(e).所有的欄位皆為必填,在未填寫完整的情況下點選申請結案,系統會出現提示訊息,請

依提示訊息補齊。

| 請填寫召開審查小組會議決議日期<br>請上傳檢舉書            | × |
|--------------------------------------|---|
| 請上傳審查小組會議紀錄<br>請確認是否受理檢舉案<br>請新增會議資料 |   |
| 確定                                   |   |
|                                      |   |

C.檢核表

學校端完成事件調查以及上傳相關佐證資料至校園霸凌管制系統後,點選檢核表的功能, 系統會帶出相關資料,學校端檢查確認後可印出紙本檢核表並請主管用印確認後送至學校 所屬主管機關申請結案。 調查過程中如因故需徹回檢舉案,可在校園霸凌管制系統,點選撤回檢舉案。

(a).此按鈕會在點選受理檢舉案後,系統才會顯示「撤回檢舉案」的按鈕。

|               | ⊙受理檢舉案:  | ○ 否 ● 是★依第27條規<br>系統檢查:依通報日               | E,審查小組決議日期+5個工作日內組成處理小組。<br>期+30日,需檢直是否已填至"是否受理處理",若無填寫,則發送Email通知句 | 是校承辦人。      |
|---------------|----------|-------------------------------------------|---------------------------------------------------------------------|-------------|
|               | ⊙處理小組成員: | ○ 3位<br>○ 5位                              |                                                                     |             |
| 會議(及其         | 他佐證)資料   |                                           |                                                                     | + 新增        |
| 修改            | 刪除       | 合祥夕彩(合甘油)/ 湿衣料)                           | 口期                                                                  | 上庫会詳紀盤      |
|               | 105 P.S. | 曾藏有傳(百兵他佐證莫仲)                             |                                                                     | 上時自識加勢      |
| 0修改           | 100 F44  | 調和或調查會議前之個別會談                             | C1 991                                                              | 上 诗 首 峨 北 珍 |
| ✔ 修改<br>陳報主管核 | 機關       | 曾 <i>爾石楠</i> (日共100年編員村)<br>調和或調查會議前之個別會談 |                                                                     | 上時目頭和非      |

(b).點選撤回檢舉案後會出現視窗

| 送出「撤回檢舉案」併同傳送主管機關申請結案        | × |
|------------------------------|---|
| ○上傳「撤回檢舉案」佐證資料: 上傳檔案 (限定pdf) |   |
| 取消送出                         |   |

(C).如未上傳「撤回檢舉案」的佐證資料,系統會提示。

| 請上傳「撤回檢舉案」佐證資料 | × |
|----------------|---|
| 確定             |   |

(d).上傳佐證資料送出後,系統會再次提醒是否撤回此檢舉案。

| 確定是否撤回? | × |
|---------|---|
| 確定取消    |   |

(e).點選確定後,此案件在案件清單列表的狀態會調整為「撤案」

| 修改 縣市 學制 校名 通報日期 通報序號 其他序號          | 填報清單一覽表 |    |    |    |                     |         |      |     |      |
|-------------------------------------|---------|----|----|----|---------------------|---------|------|-----|------|
|                                     | 修改      | 縣市 | 學制 | 校名 | 通報日期                | 通報序號    | 其他序號 | 檢核表 | 案件狀態 |
| ● 拾親 大専 2024/07/29 16:12:17 2877496 | ●檢視     |    | 大專 |    | 2024/07/29 16:12:17 | 2877496 |      |     | 撤离   |

(f).點選檢視,可看到查看此案件的資料以及撤回佐證資料的內容

| (     |        |        |          |                                         |                     |         |      |        |      |
|-------|--------|--------|----------|-----------------------------------------|---------------------|---------|------|--------|------|
| 填報清單  | 一覽表    |        |          |                                         |                     |         |      |        |      |
| 修己    | 坆      | 縣市     | 學制       | 校名                                      | 通報日期                | 通報序號    | 其他序號 | 檢核表    | 案件狀態 |
| ●橋    | 視      | -      | 大專       | - 196                                   | 2024/07/29 16:12:17 | 2877496 |      |        | 撤案   |
| 會議(及其 | 其他佐證)這 | 資料     |          |                                         |                     |         |      |        |      |
| 修改    | 刪除     |        | 會議名稱(含其他 | 0佐證資料)                                  | 日期                  |         |      | 上傳會議紀錄 |      |
|       |        | ŝ      | 問和或調查會議前 | 行之個別會談                                  |                     |         |      |        |      |
| 陳報主管  | 機關     |        |          |                                         |                     |         |      |        |      |
|       | ⊙防制    | 委員會決議: |          | <ul> <li>調和成立</li> <li>霸凌不成立</li> </ul> |                     |         |      |        |      |
|       |        |        |          | ○ 霸凌成立                                  |                     |         |      |        |      |
| 撤回佐證  | 資料     |        |          |                                         |                     |         |      |        |      |
|       | ⊙佐證    | 資料檔案:  |          | 1. 調查報告.pdf                             |                     |         |      |        |      |
|       |        |        |          |                                         | 上一步                 |         |      |        |      |

#### E.調查日期與延長紀錄

生對生的案件系統會以第一筆調查會議或調和會議的日期往後二個月當作此案件預計結案日期,師對生的案件系統會以第一筆調查會議的日期往後加二個月當作此案件預計結案日期; 學校端需在預計結案日期內完成調查或結案,如遇特殊情況無法於預計日期完成結案時,可 以申請延長,每次延長以30天為主,最多可延長二次。

(a).點選修改,以進入該案件編輯資料。

| 學校:     | 校安                                                                           | 簡介 最新消息   | 相關法規                | 下載專區    | 相關連結 | 相關網站 | 研習活動     |
|---------|------------------------------------------------------------------------------|-----------|---------------------|---------|------|------|----------|
| 緊急聯絡人   | 緊急聯絡人         校園霸凌事件管制系統           登出         牧育部校安中心資訊網 > 校園霸凌事件管制系統 > 填報清單 |           |                     |         |      |      |          |
| 案件清單    | 故意傷害案件                                                                       | 學校防制計畫及委員 | 名單 人才庫資料            |         |      |      |          |
| 查詢條件週擇  |                                                                              |           |                     |         |      |      | <b>v</b> |
| 填報清單一覽表 |                                                                              |           |                     |         |      |      |          |
| 修改 県    | 系市 學制                                                                        | 校名        | 通報日期                | 通報序號    | 其他序號 | 檢核表  | 案件狀態     |
| ℓ修改     | 大専                                                                           | 1.000     | 2024/07/30 14:22:16 | 2877505 |      |      | 未填寫      |

(b).在會議(及其他佐證)資料的區塊點選右邊新增按鈕。

| 會議(及其 | 性他佐證)資料 |               |    | + 新增   |
|-------|---------|---------------|----|--------|
| 修改    | 刪除      | 會議名稱(含其他佐證資料) | 日期 | 上傳會議紀錄 |
| ✔ 修改  |         | 調和或調查會議前之個別會談 |    |        |

(C).選擇第一筆調和會議或第一次調查會議的日期往後加二個月。

| 新增會議資料(及其他佐證)資料 |                                  | × |
|-----------------|----------------------------------|---|
| ○ 會議名稱:         | 語選擇                              |   |
| ○日期:            | 詩選擇<br>調和或調查會議前之個別會談             |   |
| ○上傳其他佐證資料:      | 調和會議<br>調查會議<br>防制委員會會議<br>獎懲委員會 |   |
|                 |                                  |   |

(d).有第一次調查會議或調和會議之後系統才會顯示調查日期與延長紀錄。

| 會議(及其 | 他佐證)資料 |               |            |            | + 新增          |
|-------|--------|---------------|------------|------------|---------------|
| 修改    | 刪除     | 會議名稱(含其他佐證資料) |            | 日期         | 上傳會議紀錄        |
| 0 修改  |        | 調查會議          |            | 2024/07/23 | 1 . 證明書檔案.pdf |
| 調查日期與 | 與延長紀錄  |               |            |            | + 延長          |
|       | 項目     |               | 預計結案日期     | 附件檔案       | 更新日期          |
|       | 完成調查日  | 日期            | 2024/09/22 |            | 2024/07/22    |
|       |        |               | 上一步        | 暫存 申請結案    |               |

(e).送出第一筆調查或調和會議後,點選修改僅能抽換附件。

| 新增會議資料(及其他佐證)資料 |                                |   |
|-----------------|--------------------------------|---|
| ○ 會議名稱:         | 調查會議                           | ~ |
| ○日期:            | 2024/07/21                     |   |
| ⊙上傳其他佐證資料:      | 選擇個案 (限定pdf)<br>1 . 測試資料.pdf 🍍 |   |
|                 | 確認儲存                           |   |

(f).點選延長會出現上傳佐證資料的視窗,

| 調查日期與延長紀錄          |                       |      | + 延長       |
|--------------------|-----------------------|------|------------|
| 項目                 | 預計結案日期                | 附件檔案 | 更新日期       |
| 完成調查日期             | 2024/09/26            |      | 2024/07/26 |
| 延長調查時間<br>○上傳佐證資料: | 上傳欄案 (限定pdf)<br>取消 送日 | ť    | *          |

(g).未上傳附件無法延長調查。

| 請上傳佐證資料 | × |
|---------|---|
| 確定      |   |

#### 4.學校防制計畫及委員名單

依校園霸凌防制準則第7條第1項規定,學校應組成防制委員會,負責校園霸凌防制計畫之 研擬及推動,及學校校園霸凌事件之調和、調查、審議、輔導及其他相關事項。無論是否提 出檢舉學校端需上傳學校防制計劃且委員會委員需符合「未兼行政教師代表、學務人員或輔 導人員」至少2人等相關規定才能申請結案。

| 教育部<br>校園安全暨<br>Campus Securi | 教育部<br>校園安全暨災害防救通報處理中心資訊網<br>Campus Security Report Center |                |             |       |                       |                    |                      |  |  |  |
|-------------------------------|------------------------------------------------------------|----------------|-------------|-------|-----------------------|--------------------|----------------------|--|--|--|
|                               |                                                            |                |             |       | ☆ 校安即時通<br>Click Here | 表報作業<br>Click Here | A 權限管理<br>Click Here |  |  |  |
| 学校: 5000000                   | 校安簡介                                                       | 最新消息           | 相關法規        | 下載專區  | 相關連結                  | 相關網站               | 研習活動                 |  |  |  |
| <b>繁急聯絡人</b><br>登出            | 校園霸凌事件管制系統 教育部校安中心資訊網 > 校園霸                                | 凌事件管制系統 > 填報清單 |             |       |                       |                    |                      |  |  |  |
| 案件涛單                          | 高中職以下師對生案件                                                 | 故意傷害案件         | 學校防制計畫及委員名單 | 人才庫資料 |                       |                    |                      |  |  |  |
| 上傳學校防制計畫                      |                                                            |                |             |       |                       |                    | *                    |  |  |  |
| 學校防制計畫: 選擇檔案                  | (限定pdf)                                                    |                |             |       |                       |                    |                      |  |  |  |
| 防制委員會名單                       |                                                            |                |             |       |                       |                    | + 新増                 |  |  |  |
| 刪除 偷                          | 設 編組職稿                                                     | 姓名             | 職稿          |       | 審查小組                  | 8                  | 単註                   |  |  |  |

(1). 在上傳學校防制計劃的區塊點選「選擇檔案」可以上傳學校防制計畫(限上傳 PDF)。

| 案件清單     | 高中職以         | 《下師對生案件 故意 | 傷害案件 學校院 | 訪制計畫及委員名單 | 人才庫資料 |      |
|----------|--------------|------------|----------|-----------|-------|------|
| 上傳學校防制計畫 | <u>t</u>     |            |          |           |       | A    |
| 學校防制計畫:  | 選擇檔案 (限定pdf) |            |          |           |       |      |
| 防制委員會名單  |              |            |          |           |       | + 新増 |
| 刪除       | 修改           | 編組職稱       | 姓名       | 職稱        | 審查小組  | 備註   |

(2). 在防制委員會名單的區塊點選新增,

| 案件清單       | 高中職以下師對生    | 案件 故意傷害 | 案件 學校防 | 制計畫及委員名單 | 人才庫資料 |      |      |
|------------|-------------|---------|--------|----------|-------|------|------|
| 上傳學校防制計畫   |             |         |        |          |       |      |      |
| 學校防制計畫: 選び | I偏案 (限定pdf) |         |        |          |       |      |      |
| 防制委員會名單    |             |         |        |          |       |      | + 新増 |
| 刪除         | 修改          | 編組職稱    | 姓名     | 職稱       | 審查小   | 組 備註 |      |

(3). 會出現編輯防制計畫及委員名單的視窗,可在編輯視窗輸入要新增的委員名單。

| 編輯防制計畫及委員名單 | *                          |
|-------------|----------------------------|
| ○編組職稱:      | 請選擇                        |
| ○姓名:        | 詩選擇 召集人                    |
| ○職稱:        | 未兼纯行 奴織 扮 叙 師 代表<br>學 務 人員 |
| ○審查小組:      | ##守八戶<br>家長代表<br>外贈專家學者    |
| ○ 備註:       |                            |
|             | 返回 送出資料                    |

(4). 沒有設定學校防制計畫或委員名單時就申請結案,系統會出現提示。

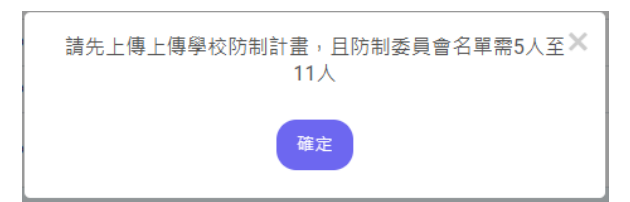

(5). 未達「未兼行政教師代表、學務人員或輔導人員」至少2人時,就送出結案系統會出現提

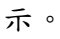

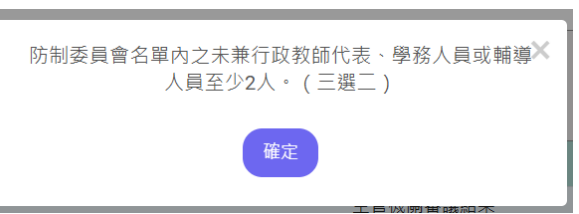

## 5.人才庫資料

可透過此功能查詢各縣市人才庫資料。

| 教育<br>校園<br>Cam | 部<br>劉安全暨5<br>pus Security | 泛害防救通報處理中心<br>Report Center | 資訊網    |                |         |                           |                        |
|-----------------|----------------------------|-----------------------------|--------|----------------|---------|---------------------------|------------------------|
|                 |                            |                             |        |                |         | 校安即時通<br>Click Here State | t 💦 權限管理<br>Click Here |
| 學校:             | -                          | 校安簡介                        | 最新消息   | 相關法規 下載:       | 專區 相關連結 | 相關網站                      | 研習活動                   |
| 緊急聯絡人           | H.                         | ☆育部校安中心資訊網 >                |        |                |         |                           |                        |
| 案件清:            | ₽                          | 高中職以下師對生案件                  | 故意傷害案件 | 學校防制計畫及委員名單    | 人才庫資料   |                           |                        |
| 查詢條件選擇          |                            |                             |        |                |         |                           |                        |
| 縣 市:            | 全部                         |                             | ✔ 類 別: | 靖選擇            | ✔ 性 別:  | 請選擇                       | ~                      |
| 單位/職稱:          |                            |                             |        |                |         |                           |                        |
|                 |                            |                             |        | 清空條件 查詢        |         |                           |                        |
| 人才庫資料一點         | 记表                         |                             |        |                |         |                           |                        |
|                 | 類別                         | 縣市                          |        | 單位/職稱          | 姓:      | S.                        | 性別                     |
| 4               | 主對生                        | 臺北市                         |        | 臺北大學輔導中心<br>律師 |         |                           | 女                      |
| 4               | 主對生                        | 花蓮縣                         |        | 花蓮縣聯合教育協會      |         |                           | 男                      |

參、高中職以下學校端使用者指引與說明

本章節將說明不同事件的處理情形在系統上如何操作。事件於完成通報後的24小時在校安通報 系統上鎖,並匯入校園霸凌管制系統,學校端可透過校園霸凌管制系統填寫各事件處理情形以 及申請結案等。

一、系統功能操作說明

案件進入霸凌管制系統後,學校在可透過管制系統的暫存功能時更新會議及相關佐證資料,而 主管機關亦可透過從霸凌管制系統的檢視的功能追蹤學校的案件進行狀況。

(一)、暫存

(1). 霸凌事件,在匯入管制系統時清單列表的狀態會顯示為「未填寫」。

| 學校:     |     | 校安簡介        | 最新消息                    | I     | 相關法規            |      | 下載專區    | Ι    | 相關連結 | 相關網站 | I | 研習活動 |
|---------|-----|-------------|-------------------------|-------|-----------------|------|---------|------|------|------|---|------|
| 緊急聯絡人   |     | 校園霸凌教育部校安中心 | 事件管制系統<br>資訊網 > 校園霸凌事件管 | 制系統 > | 填報清單            |      |         |      |      |      |   |      |
| 案件清單    | 高中  | 職以下師對生案件    | 故意傷害案件                  |       | 學校防制計畫及         | 委員名單 | ٨.7     | 「庫資料 |      |      |   |      |
| 查詢條件選擇  |     |             |                         |       |                 |      |         |      |      |      |   | T    |
| 填報清單一覽表 |     |             |                         |       |                 |      |         |      |      |      |   |      |
| 修改      | 縣市  | 學制          | 校名                      |       | 通報日期            |      | 通報序號    |      | 其他序號 | 檢核表  |   | 案件狀態 |
| ℓ修改     | 100 |             | 1.100                   |       | 2024/07/23 19:4 | 1:15 | 2877426 |      |      |      |   | 未填寫  |

(2). 點選修改

| 案件清單    | 高中 | □職以下師對生案件 | 故意傷害案件 | 學校防制計畫及委員名單         | 人才庫資料   |      |     |      |
|---------|----|-----------|--------|---------------------|---------|------|-----|------|
| 查詢條件選擇  |    |           |        |                     |         |      |     | v    |
| 填報清單一覽表 |    |           |        |                     |         |      |     |      |
| 修改      | 縣市 | 學制        | 校名     | 通報日期                | 通報序號    | 其他序號 | 檢核表 | 案件狀態 |
| ✔修改     |    |           | 1.000  | 2024/07/23 19:41:15 | 2877426 |      |     | 未填寫  |

(3). 可透過下方暫存按鈕隨時儲存相關資料

| 事件處理  |                |                                                                                              |    |
|-------|----------------|----------------------------------------------------------------------------------------------|----|
|       | ○提出檢舉:         | ○ 否 ● 是, 放舉日期: + 放舉日期: + 依第25條第4項現定,調查學校應於接發檢舉之日起20個工作日內,以書面通知檢舉人是否受理。                       |    |
|       | ○確認調查權責:       | <ul> <li>○ 否(非調查學校)</li> <li>● 是</li> </ul>                                                  |    |
|       | ◎召開審查小組會議決議日期: |                                                                                              |    |
|       |                | 上傳檢範書 選擇欄案 (限定pdf)                                                                           |    |
|       |                | 上導審查小組會議紀錄 選擇檔案 (限定pdf)                                                                      |    |
|       | ○受理檢舉案:        | ○ 否 ○ 是★依第27條規定,審查小組決議日期+5個工作日內組成處理小組。 条統檢查:依通報日期+30日,需檢查是否已填至"是否受理處理",若無填寫,則發送Email通知學校承辦人。 |    |
| 會議(及其 | 他佐證)資料         |                                                                                              | 新増 |
| 修改    | 刪除 會議名稱(含其何    | 佐證資料) 日期 上傳會議紀錄                                                                              |    |
| ✔ 修改  | 調和或調查會議測       | 之個別會談                                                                                        |    |
|       |                | 上一步                                                                                          |    |

(4). 點選暫存之後,在清單列表的狀態會顯示為暫存

| 案件清單         | 高中            | 職以下師對生案件 | 故意傷害案件    | 學校防制計畫及委員名單         | 人才庫資料   |      |     |      |
|--------------|---------------|----------|-----------|---------------------|---------|------|-----|------|
| 查詢條件選擇       |               |          |           |                     |         |      |     | V    |
| .++0.+00 05+ |               |          |           |                     |         |      |     | ::   |
| 項報凊甲一覽表      |               |          |           |                     |         |      |     |      |
| 修改           | 縣市            | 學制       | 校名        | 通報日期                | 通報序號    | 其他序號 | 檢核表 | 案件狀態 |
| ✔修改          | $\{ (0,0) \}$ | 50 C     | 10.00 Per | 2024/07/26 17:01:01 | 2877468 |      |     | 暫存   |

(5). 點修改進去可看到已經填寫並暫存的資料

| 填報清單一覽表 | Ę    |    |       |                     |         |      |     |      |
|---------|------|----|-------|---------------------|---------|------|-----|------|
| 修改      | 縣市   | 學制 | 校名    | 通報日期                | 通報序號    | 其他序號 | 檢核表 | 案件狀態 |
| ✔修改     | 1.00 | 大專 | 10.44 | 2024/07/30 14:22:16 | 2877505 |      |     | 暫存   |

| 事件處理            |                                                                                                    |
|-----------------|----------------------------------------------------------------------------------------------------|
| ○提出檢舉:          | ○ 否<br>● 是,檢舉日期: 2024/07/18                                                                        |
| ○ 確認調查權責:       | <ul> <li>○ 否(非調查學校)</li> <li>● 是</li> </ul>                                                        |
| O 召開審查小組會議決議日期: | 2024/07/25                                                                                         |
|                 | 上傳檢舉書 選擇儲款 (限定pdf) 1. 證明書檔案,pdf 盲                                                                  |
|                 | 上傳審查小組會議紀錄 / 提擇做業 (限定pdf) 1. 調查報告.pdf 🍵                                                            |
| ○受理檢舉案:         | ○ 否<br>● 是★依第27條規定,審查小組決議日期+5個工作日內組成處理小組。<br>系統檢查:依通報日期+30日,帶檢查是否已填至"是否受理處理",若無填寫,則發送Email通知學校承辦人。 |

#### (二)、申請結案

(1). 學校端申請結案後,在清單列表的狀態會顯示為「申請結案」。

| 學校:     |     | 校安簡介      |                 | 最新消息            | I    | 相關法規            | I    | 下載專區    | I    | 相關連結 | 相關網站 | I | 研習活動 |
|---------|-----|-----------|-----------------|-----------------|------|-----------------|------|---------|------|------|------|---|------|
| 緊急聯絡人   |     | 校園霸教育部校安中 | 凌事件管制<br>心資訊網 > | 傠系統<br>校國霸凌事件管制 | 系統 > | 填報清單            |      |         |      |      |      |   |      |
| 案件清單    | 高中顧 | 戰以下師對生案的  | ŧ               | 故意傷害案件          |      | 學校防制計畫及         | 委員名單 | ٨       | 才庫資料 |      |      |   |      |
| 查詢條件選擇  |     |           |                 |                 |      |                 |      |         |      |      |      |   | T    |
| 填報清單一覽表 |     |           |                 |                 |      |                 |      |         |      |      |      |   |      |
| 修改      | 縣市  | 學制        | 1               | 校名              |      | 通報日期            |      | 通報序號    | 465  | 其他序號 | 檢核表  | Ę | 案件狀態 |
| ●檢視     |     |           |                 | 1.0             |      | 2024/07/23 18:1 | D:24 | 2877418 | 3    |      |      |   | 申請結案 |

(2). 原本的修改鈕會變成檢視,可點選檢視進入查看已申請結案的資料。

| 填報清單一覽表 | Ę   |    |     |                     |         |      |     |      |
|---------|-----|----|-----|---------------------|---------|------|-----|------|
| 修改      | 縣市  | 學制 | 校名  | 通報日期                | 通報序號    | 其他序號 | 檢核表 | 案件狀態 |
| ●檢視     | 100 |    | ŧ Þ | 2024/07/23 18:10:24 | 2877418 |      |     | 申請結案 |

二、審核紀錄

(一)、同意結案

(1). 當主管機關審核同意或不同意後,會出現審核紀錄的區塊。

| 會議資料       |         |     |         |       |                           |                |  |
|------------|---------|-----|---------|-------|---------------------------|----------------|--|
| 修改         | 刪除      |     | 會議名稱    |       | 日期                        | 上傳會議紀錄         |  |
|            |         | 調和  | 或調查會議前: | 之個別會談 | 2024/07/21                | 1.審查小組會議紀錄.pdf |  |
|            |         |     |         |       | 上一步                       |                |  |
| 審核紀錄       |         |     |         |       |                           |                |  |
| 送審日期       | 明 迫     | 送審人 | 簽核單位    | 簽核者   | 主管機關審議結果                  | 簽核結果           |  |
| 2024/07/22 | 14:04 札 | 卵如烟 | 10.00   | 柳如烟   | 不同意<br>事件禮受壇而未受理者,應命學校受理。 | 塩續調查           |  |

(2). 點選送審日期,系統會出現視窗,可以查詢填報歷史資料。

| 會議資料         |      |          |       |                           |                 |
|--------------|------|----------|-------|---------------------------|-----------------|
| 修改           | 刪除   | 會議名和     | rent: | 日期                        | 上傳會議紀錄          |
|              |      | 調和或調查會議前 | 之個別會談 | 2024/07/21                | 1. 審查小組會議紀錄.pdf |
|              |      |          |       | 上一步                       |                 |
| 審核紀錄         |      |          |       |                           |                 |
| 送審日期         | 送    | 審人 簽核單位  | 簽核者   | 主管機關審議結果                  | 篓核結果            |
| 2024/07/22 1 | 4:04 | - 10 and |       | 不同意<br>事件禮受理而未受理者,應命學校受理。 | 進續調查            |

| 真報歷史資料 | 4          |            |    |                                                         |                           |                      |                                |                          |  |  |  |  |
|--------|------------|------------|----|---------------------------------------------------------|---------------------------|----------------------|--------------------------------|--------------------------|--|--|--|--|
|        |            |            |    | 一、學校                                                    | 資料:                       |                      |                                |                          |  |  |  |  |
| ⊙ 學校縣市 | ī:         | ter i      | ⊙核 | 安通報序號:                                                  | 2877216                   | ⊙通報                  | 日期:    :                       | 2024/07/05 11:30:25      |  |  |  |  |
| ⊙ 學制:  |            | -          | O學 | 2校名稱:                                                   | 1000                      | ⊙媒體                  | 知悉:                            | 否                        |  |  |  |  |
| ⊙ 主類別  | :          | 暴力事件與偏差行為  | ⊙次 | 2類別:                                                    | 霸凌事件                      | ⊙事件∺                 | 名稱:                            | 確認為網路霸凌                  |  |  |  |  |
| ⊙ 涉及他校 | ξ:         | 否          | O兒 | 9.少通報序號:                                                |                           | 「*依第<br>少保法:<br>管機關: | 第17條第2項規定<br>等相關規定,向<br>進行通報。」 | ,視事件情節,依兒<br>直轄市、縣(市)社政主 |  |  |  |  |
|        | 二、 事件人物資料: |            |    |                                                         |                           |                      |                                |                          |  |  |  |  |
| 性別     | 姓名         | 狀態         | 職稱 | 學生身分                                                    | 分別 學生                     | :學制類別                | 處室/洜所/年                        | 班 角色                     |  |  |  |  |
| 事件處理   |            |            |    |                                                         |                           |                      |                                |                          |  |  |  |  |
|        | ⊙提出        | 檢單:        |    | 是,檢舉日期                                                  | : 2024/07/01              |                      |                                |                          |  |  |  |  |
|        | ⊙確認        | 調查權責:      |    | 是                                                       |                           |                      |                                |                          |  |  |  |  |
|        | ⊙召開        | 審查小組會議決議日期 | 月: | 2024/07/03<br>上傳檢舉書<br>1.02.檢學書,<br>上傳審查小網<br>1.04.審查小網 | odt<br>且會議紀錄<br>祖會議紀錄.odt |                      |                                |                          |  |  |  |  |

## (二)、繼續調查

當主管機關檢視學校端調查的內容後,有需要請學校再補充內容時,可以點選繼續調查的按鈕。此功能會保留學校原本填寫的內容,學校可依實際狀況修正已送出的內容以及抽換附件。

(1). 當案件在陳報主管機關後被審議為「繼續調查」時,在列表狀態會顯示暫存。

| 案件清單    | 高中 | ,職以下師對生業 | 案件故意傷害案件 | 學校防制計畫及委員名單         | 人才庫資    | 料    |     |      |
|---------|----|----------|----------|---------------------|---------|------|-----|------|
| 查詢條件選擇  |    |          |          |                     |         |      |     | ▼    |
| 填報清單一覽表 |    |          |          |                     |         |      |     |      |
| 修改      | 縣市 | 學制       | 校名       | 通報日期                | 通報序號    | 其他序號 | 檢核表 | 案件狀態 |
| ℓ修改     |    | 100      | 1000     | 2024/07/26 17:01:01 | 2877468 |      |     | 暫存   |

(2). 此時學校在清單點選修改鈕

| 填報清單一覽表 |    |    |           |                     |         |      |     |      |
|---------|----|----|-----------|---------------------|---------|------|-----|------|
| 修改      | 縣市 | 學制 | 校名        | 通報日期                | 通報序號    | 其他序號 | 檢核表 | 案件狀態 |
| ✔修改     |    |    | 10.00 Per | 2024/07/26 17:01:01 | 2877468 |      |     | 暫存   |

(3). 可在事件處理修正原本申請結案的內容, 重新上傳附件或新增會議資料等內容。

| 事件處理 | ]               |                                                                                                    |  |
|------|-----------------|----------------------------------------------------------------------------------------------------|--|
|      | ⊙提出檢羅:          | <ul> <li>○ 否</li> <li>● 是,检舉日期: 2024/07/17</li> <li>□ *依美25條第4項規定,調查學校應於接強給舉之日起20億工作日內,以書面通知檢舉人是否受理。</li> </ul> |  |
|      | ⊙ 確認調查權畫:       | <ul> <li>○ 否(非額重學校)</li> <li>● 是</li> </ul>                                                                     |  |
|      | ⊙ 召闢審查小組會議決議日期: | 2024/07/22                                                                                                    |  |
|      |                 | 上傳檢舉書                                                                                                    |  |
|      |                 | 上傳書查小組會講紀錄 (陳定pdf) 1. 測試資料 (1).pdf 🍯                                                                            |  |
|      | ⊙受理檢畢案:         | ○ 否<br>● 是★依第51條規定,客畫小組決議受增7值工作日內,組成調査小組,進行調査。<br>糸統检查:依通報日期+30日,需检查是否已現至"是否受理處理",若無填寫,則發送Email通知學校承銷人。         |  |
|      | ⊙ 調查小組成員:       | <ul> <li>● 3位</li> <li>○ 5位</li> </ul>                                                                          |  |
|      |                 | 第一位成員 選擇 (償註:満為法律専家)                                                                                            |  |
|      |                 | 第二位成員 攝釋 (備註:必須為專科以上師對生人才庫)                                                                                     |  |
|      |                 | 第三位成員 選擇 (備註:必須為專科以上師對生人才車)                                                                                     |  |

(4). 審核紀錄會出現一筆「繼續調查」的紀錄。

| 審核紀錄             |     |             |     |                                                      |      |
|------------------|-----|-------------|-----|------------------------------------------------------|------|
| 送審日期             | 送審人 | 簽核單位        | 簽核者 | 主管機關審議結果                                             | 簽核結果 |
| 2024/07/29 09:08 | 柳如姻 | 教育部校安<br>中心 | 柳如姻 | 不同意<br>其他: 講確認附件資料                                   | 繼續調查 |
| 2024/07/29 08:59 | 柳如姻 | 教育部校安<br>中心 | 柳如姻 | 不同意<br>調和協議顧失公平,或調查程序有重大瑕疵者,主管機關得命學校繼續調查或另組處理小組進行調查。 | 繼續調查 |

(5). 在審核紀錄內點選送審日期,可查看之前的填報歷史資料。

| 審核紀     | 錄          |     |             |     |          |                                         |                                 |                                       |
|---------|------------|-----|-------------|-----|----------|-----------------------------------------|---------------------------------|---------------------------------------|
| 送審      | ⊪日期        | 送審人 | 蓋核單位        | 簽核者 |          | Ē                                       | 管機關審護結果                         |                                       |
| 2024/07 | 7/29 09:08 | 柳如姻 | 教育部校安中<br>心 | 柳如姻 |          | 其                                       | 不同意<br>也:請確認附件資料                |                                       |
| 2024/07 | 7/29 08:59 | 柳如姻 | 教育部校安中<br>心 | 柳如姻 | 調和協議顧失   | 公平,或調查程序有重大瑕疵                           | 不同意<br>者,主管機關得命學校繼續             | 調查或另組處理小組進行調查。                        |
| 真報月     | 歷史資料       |     |             |     |          |                                         |                                 |                                       |
|         |            |     |             |     | 一、學校     | 資料:                                     |                                 |                                       |
| Θ       | 學校縣市       | :   | 1 × 1       |     | ⊙校安通報序號: | 2877216                                 | ⊙通報日期:                          | 2024/07/05 11:30:25                   |
| o       | 學制:        |     |             |     | ⊖學校名稱:   | (1,1,1,1,1,1,1,1,1,1,1,1,1,1,1,1,1,1,1, | ⊙媒體知悉:                          | 否                                     |
| Θ       | 主類別:       |     | 暴力事件與偏差     | 行為  | ⊙次類別:    | 霸凌事件                                    | ⊙事件名稱:                          | 確認為網路霸凌                               |
| Ø       | 涉及他校       | :   | 否           |     | O兒少通報序號: |                                         | 「*依第17條第2<br>少保法等相關規<br>管機關進行通報 | 2項規定,視事件情節,依兒<br>定,向直轄市、縣(市)社政主<br>。」 |

#### (三)、重新處理

學校端送出申請結案後,主管機關評估需要重新調查,點選「重新處理」會將學校原本填寫的 內容完全清除,學校端重新填寫該案件的所有資料。

(1). 當案件在陳報主管機關後被審議為「重新處理」時,在列表狀態會顯示暫存

| 案件清單    |    | 故意傷害案件 | 學校防制計畫及委員名 | 甲 人才庫資料             |         |      |     |      |
|---------|----|--------|------------|---------------------|---------|------|-----|------|
| 查詢條件選擇  |    |        |            |                     |         |      |     | ▼    |
| 填報清單一覽表 |    |        |            |                     |         |      |     |      |
| 修改      | 脉市 | 學制     | 校名         | 通報日期                | 通報序號    | 其他序號 | 檢核表 | 案件狀態 |
| ✔修改     |    | 大専     | 1.0.00     | 2024/07/29 08:52:41 | 2877472 |      |     | 暫存   |

(2). 此時學校在清單點選修改鈕, 會發現之前填寫的內容已被清空, 需全部重新填寫。

| 事件處理             |     |             |                                   |                                                                |      |
|------------------|-----|-------------|-----------------------------------|----------------------------------------------------------------|------|
| ○提出檢舉:           |     |             | <ul><li>○ 否</li><li>○ 是</li></ul> |                                                                |      |
|                  |     |             |                                   | 上一步                                                            |      |
| 審核紀錄             |     |             |                                   |                                                                |      |
| 送審日期             | 送審人 | 籡核單位        | 簽核者                               | 主管機關審議結果                                                       | 簽核結果 |
| 2024/07/29 17:19 | 柳如姻 | 教育部校安<br>中心 | 柳如姻                               | 不同意<br>undefined、調和協議顧失公平,或調查程序有重大服疵者,主管機關得命學校繼續調查或另組處這小組進行調查。 | 重新處理 |
| 2024/07/28 09:33 | 柳如姻 | 教育部校安<br>中心 | 柳如姻                               | 不同意 不同意 調和協議顧失公平,或調查程序有重大瑕疵者,主管機關得命學校繼續調查或另組處理小組進行調查。          | 繼續調查 |

(3). 審核紀錄會出現一筆「重新處理」的紀錄。

| 事件處理             |     |                                   |     |                                                      |      |
|------------------|-----|-----------------------------------|-----|------------------------------------------------------|------|
| ○提出檢舉:           |     | <ul><li>○ 否</li><li>○ 是</li></ul> |     |                                                      |      |
|                  |     |                                   |     | 上一步                                                  |      |
| 審核紀錄             |     |                                   |     |                                                      |      |
| 送審日期             | 送審人 | 簽核單位                              | 簽核者 | 主管機關審議結果                                             | 簽核結果 |
| 2024/07/29 17:19 | 柳如姻 | 教育部校安<br>中心                       | 柳如姻 | 不同意<br>調和協議顧失公平,或調查程序有重大瑕疵者,主管機關得命學校繼續調查或另組處理小組進行調查。 | 重新處理 |
| 2024/07/28 09:33 | 柳如姻 | 教育部校安<br>中心                       | 柳如姻 | 不同意<br>調和協議顧失公平,或調查程序有重大瑕疵者,主管機關得命學校繼續調查或另組處理小組進行調查。 | 繼續調查 |

(4). 在審核紀錄內點選送審日期,可查看之前的填報歷史資料

| 審核紀錄             |     |             |     |                                                      |      |
|------------------|-----|-------------|-----|------------------------------------------------------|------|
| 送審日期             | 送審人 | 篕核單位        | 簽核者 | 主管機關審議結果                                             | 簽核結果 |
| 2024/07/29 17:19 | 柳如姻 | 教育部校安<br>中心 | 柳如姻 | 不同意<br>調和協議顧失公平,或調查程序有重大限低者,主管機關得命學校虛論調查或另組處理小組進行調查。 | 重新處理 |
| 2024/07/28 09:33 | 柳如姻 | 教育部校安<br>中心 | 柳如姻 | 不同意 調和協議顧失公平,或調查程序有重大瑕疵者,主管機關得命學校繼續調查或另組處理小組進行調查。    | 繼續調查 |

#### 填報歷史資料

|   | 一、學校資料: |                                                                                                    |          |                                         |        |                     |  |  |
|---|---------|----------------------------------------------------------------------------------------------------|----------|-----------------------------------------|--------|---------------------|--|--|
| o | 學校縣市:   | And the second second sec | ⊙校安通報序號: | 2877216                                 | ⊙通報日期: | 2024/07/05 11:30:25 |  |  |
| o | 學制:     |                                                                                                    | ⊖學校名稱:   | (1,1,1,1,1,1,1,1,1,1,1,1,1,1,1,1,1,1,1, | ⊖媒體知悉: | 否                   |  |  |
| 0 | 主類別:    | 暴力事件與偏差行為                                                                                                    | ⊙次類別:    | 霸凌事件                                    | ⊙事件名稱: | 確認為網路霸凌             |  |  |